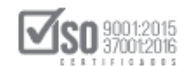

# MANUAL DE USUARIO

## SUBASTA INVERSA ELECTRÓNICA

# PARTICIPACIÓN Y ENVÍO DE OFERTA EN EL SOCE

## DIRIGIDO A PROVEEDORES DEL ESTADO

## VERSIÓN 2.0

Dirección: Av. de Los Shyris N38-28 y El Telégrafo Ed. Sercop Código postal: 170506 / Quito - Ecuador Teléfono: 593 2 2 440 050 - www.sercop.gob.ec

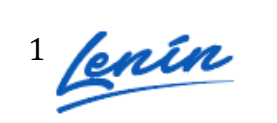

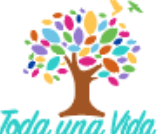

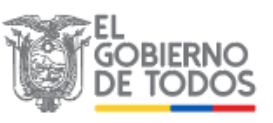

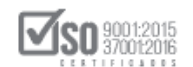

#### INDICE DE CONTENIDOS

| 1. Presentación                                | .3  |
|------------------------------------------------|-----|
| 2. Ingreso al Portal de Contratación Pública   | .3  |
| 3. Revisión de Invitaciones                    | . 5 |
| 4. Revisión de Respuestas y Aclaraciones 1     | 2   |
| 5. Entrega de Propuestas1                      | 4   |
| 6. Respuesta a la Convalidación de Errores1    | 17  |
| 7. Revisar estado de Invitación del Proveedor2 | 22  |
| 8. Envío de la oferta económica inicial2       | 24  |
| 9. Participar en Puja2                         | 28  |
| 10. Ver resultados de Puja 3                   | 32  |
| 11. Participar en la Negociación3              | 33  |
| 12. Ver resultados de la Negociación3          | 35  |
| 13. Ver resultados de la Adjudicación3         | 38  |
| 13.1 En la Puja                                | 38  |
| 13.2 En la Negociación4                        | ł0  |
| 14. Declaratoria Desierto                      | 12  |

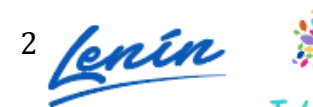

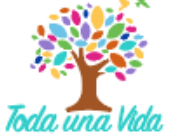

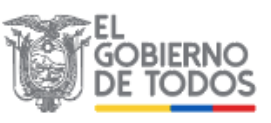

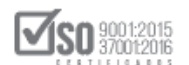

## 1. Presentación

La Ley Orgánica del Sistema Nacional de Contratación Pública, ha establecido los procedimientos de contratación que utilizarán las entidades contratantes y los proveedores para las adquisiciones de bienes, prestación de servicios, ejecución de obras y consultorías, los mismos que se realizarán utilizando las herramientas electrónicas del Sistema Oficial de Contratación del Estado "SOCE".

El presente manual tiene como objetivo dar a conocer a los proveedores del estado los pasos a seguir para participar en un proceso de contratación de subasta inversa electrónica, ya sea este de bienes o servicios.

El ejemplo realizado en el manual es un simulacro de una contratación, ya sea esta de bienes o servicios, puesto que la herramienta en el sistema cuenta con las mismas etapas para cualquiera de los dos tipos de compra.

El manual cuenta con información de las etapas del procedimiento en las que participará el proveedor, etapas que van desde la invitación, envío de oferta y la adjudicación.

## 2. Ingreso al Portal de Contratación Pública

Para ingreso al portal de Contratación Pública utilice el navegador Internet Explorer versión 7, Mozilla Firefox 2.0 o superior.

Ingrese al portal institucional SERCOP, <u>www.sercop.gob.ec</u>. Imagen 2.1

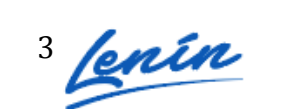

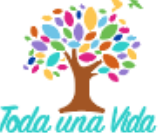

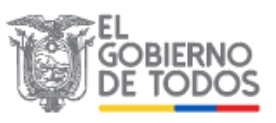

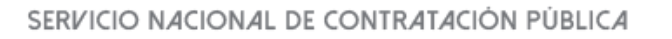

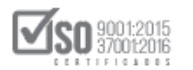

| ÷            | → C      portal.compraspublica                                    | as.gob.ec/sercop/                         |           |                                     |      | Q 🕁 🕐                                                                 |
|--------------|-------------------------------------------------------------------|-------------------------------------------|-----------|-------------------------------------|------|-----------------------------------------------------------------------|
| <b>III</b> 4 | Aplicaciones M Gmail 💿 YouTube                                    | Maps III Aplicaciones                     |           | , A                                 | 16.1 |                                                                       |
|              |                                                                   |                                           |           | loda una                            |      | Al Ecuador, lo hacemos juntos.                                        |
|              | ≡ MENÚ                                                            |                                           |           |                                     |      | Q                                                                     |
|              | Servicios                                                         |                                           |           |                                     |      | Entérate                                                              |
| ۲            | Recomendaciones y<br>Besposiciones por la<br>Emergencia Sanitaria | Transparencia Califica nuestros servicios | Entidades | Contratantes Proveedores del Estado | >    | RECEPCIÓN DE<br>DOCUMENTOS<br>ETUNE<br>gdocumentalegresidencia gab ec |
|              | Noticias                                                          | Enlaces rapidos                           |           | Temas Importantes                   |      | Realizatos aqui >>>                                                   |
|              | 100                                                               | SOCE- Sistema Oficial de Contrata         | ción      | Compra agregada de medicamentos     | >    |                                                                       |
|              | Toda la documentación                                             |                                           |           | Giro Específico del Negocio         | >    | Tu Gobierno informa                                                   |
|              | necesites remitir al Serco                                        | CHAT (Consulta En Línea)                  |           | Búsqueda de consultorías            | >    |                                                                       |
|              | gestiondocumental@serco                                           | p.gob.ec Preguntas frecuentes             |           | Noticias                            | *    |                                                                       |
|              |                                                                   | Subasta Inversa Corporativa de            | Ŧ         | Contactos                           | >    |                                                                       |

Imagen 2.1

Para ingresar al sistema de contratación, haga clic en el ícono **"SOCE"** Sistema Oficial de Contratación del Estado. Imagen 2.2

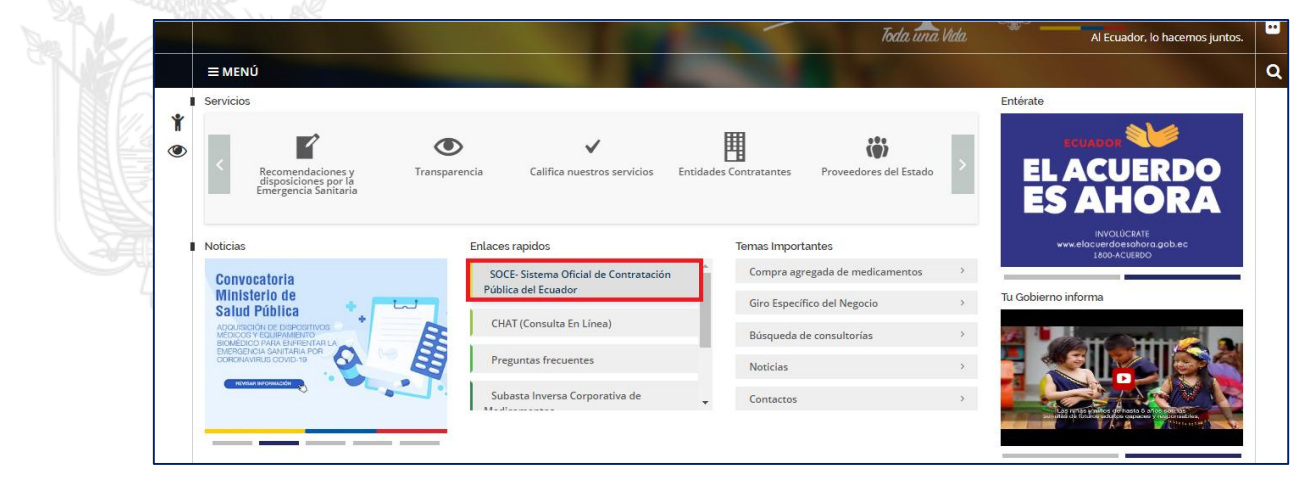

Imagen 2.2

Para iniciar su sesión en el sistema, ingrese número de **"Ruc"**, nombre de **"Usuario"** y **"Contraseña"**, para finalizar de clic en el botón **"Entrar"**. Imagen 2.3

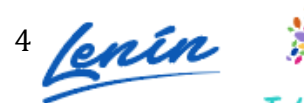

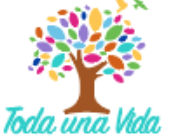

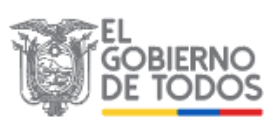

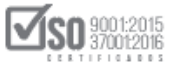

| COMPRAS<br>PUBLICAS Sistema Oficia                                                                                                    | al d | le Contratación Pública                        | GOBIERNO NACIONAL DE<br>LA REPUBLICA DEL ECUADOR |
|----------------------------------------------------------------------------------------------------|------|------------------------------------------------|--------------------------------------------------|
| lorta y Natificacionae                                                                                                    |      | RIENVENIDOS                                    | Sictoma de Contratación (                        |
| ienas y Nouncaciones                                                                                                    |      | Ingrese los datos para el acceso al sistema    |                                                  |
| ANTENIMIENTO DEL PORTAL DE CONTRATACIÓN PÚBLICA<br>EÑORES USUARIOS DEL PORTAL                                                                                                    | Ê    | RUC: Número Identificación                     | Como Proveedor del Estado                        |
| ebido a trabajos de mantenimiento en el portal de COMPRAS PÚBLICAS, éste se encontrará<br>era de servicio a partir de las 15h00 pm del día Sábado 26 de Abril hasta las 10h00 am del<br>a Dominon 27 de Abril de 2014.                                                             |      | Usuario: Nombre de Usuario                     | Como Entidad Contratante                         |
| n caso de que algún procedimiento tuviera prevista una acción a realizarse durante este<br>rícido, se deberá notificar al SERCOP para proceder a la reprogramación correspondiente,<br>n aplicación del Artículo 15 del Reglamento General de la Ley Orgánica del Sistema Nacional | E    | Contraseña: Su contraseña de compras públicas. | Búsqueda                                         |
| racias por su comprensión.                                                                                                    |      | Recordarme en este computador                  | De Emergencias                                   |
|                                                                                                    |      | ¿Olvidó su contraseña?                         | De Adquisiciones de ínfima Cuantía               |
| SHAY MÓDULO FACILITADOR DE CONTRATACIÓN PÚBLICA                                                                                                    |      | Entrar                                         | De Régimen Especial                              |
| CTUALIZACIÓN DEL SISTEMA DE CONTRATACIÓN PÚBLICA                                                                                                    |      |                                                | De Procedimientos Especiales                     |
| EÑORES USUARIOS DEL PORTAL                                                                                                    |      |                                                | <b>E</b>                                         |
| ebido a las actualizaciones en el portal de Compras Públicas notificadas el día de ayer, se                                                                                                    | -    |                                                | Reporte de adjudicaciones de obras               |
|                                                                                                    |      |                                                | Herramientas Adicionales                         |

Imagen 2.3

En la siguiente pantalla podrá observar la pantalla de inicial de sesión de usuario. Imagen 2.4

| »Escritorio<br>ACCESOS DIRECTOS A APLICACIONES | INVITACIONES RECIBIDAS EL PRESENTE MES                                                                                                    |
|------------------------------------------------|----------------------------------------------------------------------------------------------------|
|                                                | Código Descripción Fecha de Publicación Presupuesto                                                                                                    |
| procesos cpc contraseña                        | SIE-EPPETRO-001-2020         Adquisición de proyectores         21-04-2020 19:30:00         \$10000.000000                                                                              |
| datos                                          | REMODELACIÓN DEL CENTRO MEDICO CP2 DEL           LICO-CVA-VM-005-2020         MSP           SUCUMEIOS         DE LA PROVINCIA 06-04-2020 12:00:00           SUCUMEIOS         SUCUMEIOS |
| generales contactos Adjudicados                | RECONSTRUCCIÓN DEL CENTRO MÉDICO DISTRITO           UCD-CN-SLOF-005-20         0150         PERTENICIENTE AL, MARY UBICAD EI N.E., 06-04-2020 09:00:00         \$4914249.41940          |
|                                                | beeebook                                                                                                    |

Imagen 2.4

## 3. Revisión de Invitaciones

Para revisar las invitaciones que ha recibido de las Entidades Contratantes, observe en pantalla la sección "Invitaciones recibidas el presente mes", en esta sección podrá revisar las invitaciones. Imagen 3.1

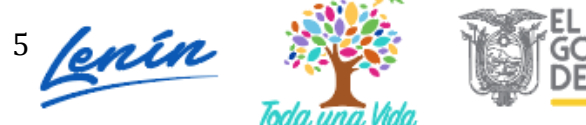

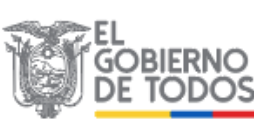

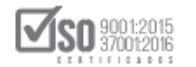

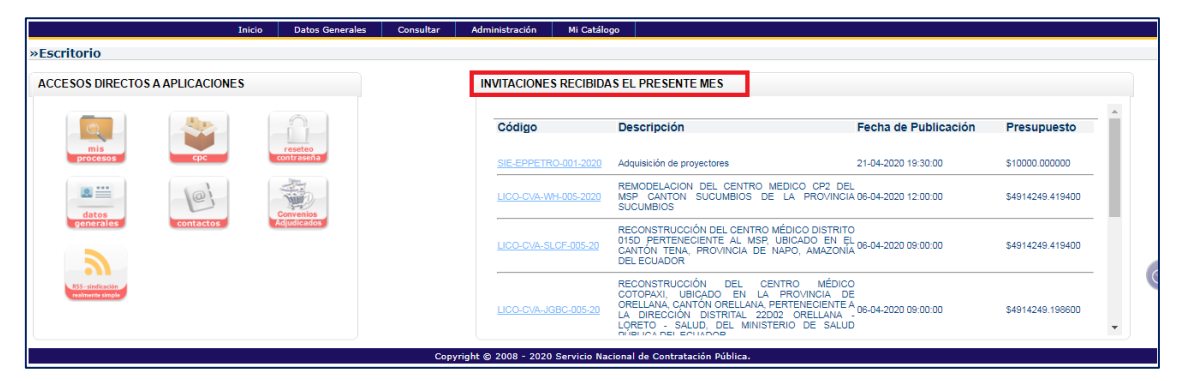

Imagen 3.1

En caso de que requiera revisar invitaciones por fecha, ingrese al menú **"Consultar"** y de un clic en el submenú **"Invitaciones Recibidas". Imagen 3.2** 

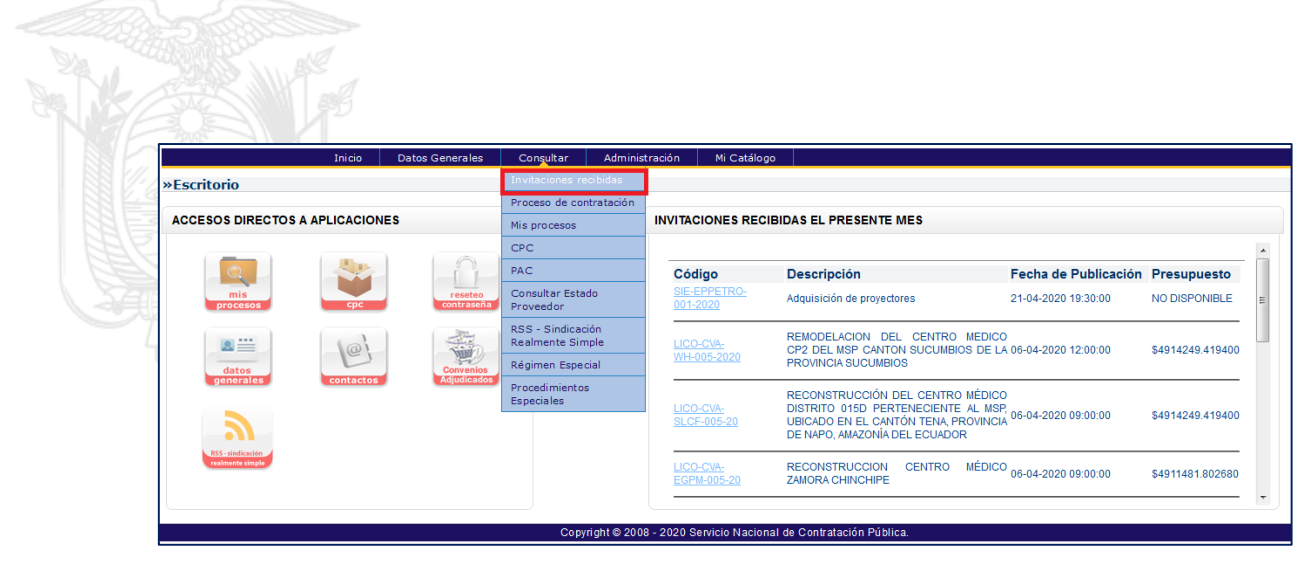

Imagen 3.2

A continuación, seleccione el mes y el año en el que requiera revisar las invitaciones, luego clic en el botón "Buscar Invitaciones". Imagen 3.3- Imagen 3.4

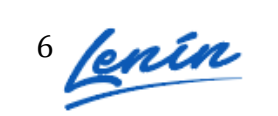

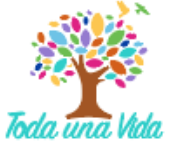

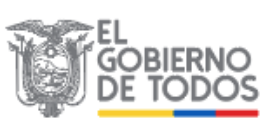

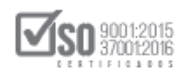

|                        | Inicio  | Datos Generales | Consultar | Administración       | Mi Catálogo         |
|------------------------|---------|-----------------|-----------|----------------------|---------------------|
| Invitaciones a prove   | eedores |                 |           |                      |                     |
| Seleccione el Mes y el | Año.    |                 |           |                      |                     |
| Enero                  | 20      | 020             |           |                      |                     |
| Enero                  |         |                 |           |                      |                     |
| Febrero                |         |                 |           |                      |                     |
| Marzo                  |         |                 |           |                      |                     |
| Abril                  |         |                 | Соруг     | ight © 2008 - 2020 S | Servicio Nacional d |
| Мауо                   |         |                 |           |                      |                     |
| Junio                  |         |                 |           |                      |                     |
| Julio                  |         |                 |           |                      |                     |
| Agosto                 |         |                 |           |                      |                     |
| Septiembre             |         |                 |           |                      |                     |
| Octubre                |         |                 |           |                      |                     |
| Noviembre              |         |                 |           |                      |                     |
| Diciembre              |         |                 |           |                      |                     |

#### Imagen 3.3

| Inici                       | Datos Generales | Consultar | Administración      | Mi Cətálogo                               |
|-----------------------------|-----------------|-----------|---------------------|-------------------------------------------|
| »Invitaciones a proveedore  | 5               |           |                     |                                           |
| Seleccione el Mes y el Año. |                 |           |                     |                                           |
| Abril                       | 2020            |           |                     |                                           |
| 🞐 Buscar invitaciones       |                 |           |                     |                                           |
|                             |                 |           |                     |                                           |
|                             |                 | Copyri    | ght © 2008 - 2020 S | ervicio Nacional de Contratación Pública. |
| All and a second second     |                 |           |                     |                                           |

#### Imagen 3.4

En la siguiente pantalla el sistema indicará el resultado de la selección realizada, podrá observar un listado de las invitaciones de los procedimientos de contratación en los que ha sido invitado. Imagen 3.5

| In                                        | nicio Datos Generales Consultar Administración Mi Catálogo                                                                                                    |                                             |                               |
|-------------------------------------------|----------------------------------------------------------------------------------------------------|---------------------------------------------|-------------------------------|
| »Invitaciones a proveedores               |                                                                                                    |                                             |                               |
| Seleccione el Mes y el Año.<br>Abril 2020 |                                                                                                    |                                             |                               |
| Código<br>SIE-PETRO-002-2020              | Descripción<br>Adquisición de provectores                                                                                                    | Fecha de Publicación<br>24-04-2020 19:45:00 | Presupuesto<br>\$10000.000000 |
| SIE-EPPETRO-001-2020                      | Adquisición de proyectores                                                                                                    | 21-04-2020 19:30:00                         | \$10000.000000                |
| LICO-CVA-WH-005-2020                      | REMODELACION DEL CENTRO MEDICO CP2 DEL MSP CANTON SUCUMBIOS DE LA PROVINC<br>SUCUMBIOS                                                                                                    | CIA 06-04-2020 12:00:00                     | \$4914249.419400              |
| LICO-CVA-SLCF-005-20                      | RECONSTRUCCIÓN DEL CENTRO MÉDICO DISTRITO 015D PERTENECIENTE AL MSP, UBICA<br>EN EL CANTÓN TENA, PROVINCIA DE NAPO, AMAZONÍA DEL ECUADOR                                                                             | DO 06-04-2020 09:00:00                      | \$4914249.419400              |
| LICO-CVA-JGBC-005-20                      | RECONSTRUCCIÓN DEL CENTRO MÉDICO COTOPAXI, UBICADO EN LA PROVINCIA<br>ORELIANA, CANTÓN ORELIANA, PERTENECIENTE A LA DIRECCIÓN DISTITAL 222<br>ORELIANA : LORETO - SALUD, DEL MINISTERIO DE SALUD PÚBLICA DEL ECUADOR | DE<br>02 06-04-2020 09:00:00                | \$4914249.198600              |
| LICO-CVA-EGPM-005-20                      | RECONSTRUCCION CENTRO MÉDICO ZAMORA CHINCHIPE                                                                                                    | 06-04-2020 09:00:00                         | \$4911481.802680              |
| LICO-CVA-JARB-005-20                      | CONSTRUCCION DE CENTRO MEDICO LAGO AGRIO, PROVINCIA DE SUCUMBIOS                                                                                                    | 06-04-2020 08:00:00                         | \$4911860.405500              |
| LICO-CVA-MEMB-005-20                      | RECONSTRUCCION DEL CENTRO MEDICO LA ESPERANZA EN EL CANTON PUYO, PROVINC<br>DE PASTAZA                                                                                                    | CIA 05-04-2020 09:00:00                     | \$4914249.420000              |
| LICO-CVA-FM-005-2020                      | CONSTRUCCION DE UN CENTRO MEDICO EN LA PROVINCIA DE SUCUMBIOS 1                                                                                                    | 05-04-2020 09:00:00                         | \$4725386.210200              |
| LICO-CVA-AIQF-005-20                      | RECONSTRUCCIÓN DEL CENTRO MÉDICO AMAZONÍA, UBICADO EN LA PROVINCIA<br>ORELLANA, CANTÓN FRANCISCO DE ORELLANA, DISTRITO DMSP2.                                                                                        | DE 03-04-2020 09:00:00                      | \$4914249.419400              |

Imagen 3.5

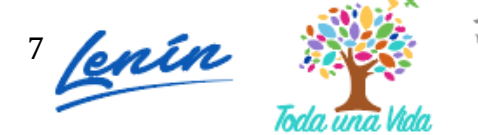

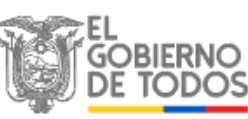

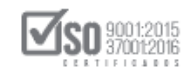

A continuación el resultado de las invitaciones del mes seleccionado. Para ingresar al procedimiento en el que requiera participar, de clic en el código del procedimiento. Imagen 3.6

| Ini                        | cio | Datos Generales                                                     | Consultar                                    | Administración                                           | Mi Catálogo                                                                    |                      |                  |
|----------------------------|-----|---------------------------------------------------------------------|----------------------------------------------|----------------------------------------------------------|--------------------------------------------------------------------------------|----------------------|------------------|
| »Invitaciones a proveedo   | res |                                                                     |                                              |                                                          |                                                                                |                      |                  |
| Seleccione el Mes y el Año |     |                                                                     |                                              |                                                          |                                                                                |                      |                  |
| Abril                      | 202 | 0                                                                   |                                              |                                                          |                                                                                |                      |                  |
| Buscar invitaciones        |     |                                                                     |                                              |                                                          |                                                                                |                      |                  |
| Código                     |     | Descripción                                                         |                                              |                                                          |                                                                                | Fecha de Publicación | Presupuesto      |
| SIE-EPPETRO-001-2020       |     | Adquisición de proye                                                | ectores                                      |                                                          |                                                                                | 21-04-2020 19:30:00  | NO DISPONIBLE    |
| LICO-CVA-WH-005-2020       |     | REMODELACION DE<br>PROVINCIA SUCUME                                 | L CENTRO MED                                 | ICO CP2 DEL MSP                                          | CANTON SUCUMBIOS DE LA                                                         | 06-04-2020 12:00:00  | \$4914249.419400 |
| LICO-CVA-SLCF-005-20       |     | RECONSTRUCCIÓN<br>MSP, UBICADO EN<br>ECUADOR                        | DEL CENTRO<br>EL CANTÓN 1                    | MÉDICO DISTRITO<br>TENA, PROVINCIA                       | 015D PERTENECIENTE AL<br>DE NAPO, AMAZONÍA DEL                                 | 06-04-2020 09:00:00  | \$4914249.419400 |
| LICO-CVA-EGPM-005-20       |     | RECONSTRUCCION                                                      | CENTRO MÉDIC                                 | O ZAMORA CHINCH                                          | IIPE                                                                           | 06-04-2020 09:00:00  | \$4911481.802680 |
| <u>170506</u>              |     | RECONSTRUCCION                                                      | CENTRO MÉDIC                                 | O COTOPAXI                                               |                                                                                | 06-04-2020 09:00:00  | \$1255230.278900 |
| LICO-CVA-JGBC-005-20       |     | RECONSTRUCCIÓN I<br>DE ORELLANA, CAN<br>22D02 ORELLANA -<br>ECUADOR | DEL CENTRO M<br>TÓN ORELLANA<br>LORETO - SAL | ÉDICO COTOPAXI,<br>, PERTENECIENTE :<br>UD, DEL MINISTER | UBICADO EN LA PROVINCIA<br>A LA DIRECCIÓN DISTRITAL<br>IO DE SALUD PÚBLICA DEL | 06-04-2020 09:00:00  | \$4914249.198600 |
| LICO-CVA-JARB-005-20       |     | CONSTRUCCION DE                                                     | CENTRO MEDIO                                 | CO LAGO AGRIO, PR                                        | ROVINCIA DE SUCUMBIOS                                                          | 06-04-2020 08:00:00  | \$4911860.405500 |

#### Imagen 3.6

Revise la información del procedimiento, acceda a las pestañas informativas, "Descripción", "Fechas", "Productos" y "Archivos". Si requiere revisar el listado de proveedores invitados al procedimiento de clic en el enlace "Ver invitaciones" Imagen 3.7

| formación Proceso Contratación<br>30 DE PROCESO |                                       |                              |                                    |                                                                              |          |
|-------------------------------------------------|---------------------------------------|------------------------------|------------------------------------|------------------------------------------------------------------------------|----------|
| reguntas, Respuestas y Aclaraciones             |                                       |                              |                                    |                                                                              |          |
| FASE PRECONTRACTUAL                             |                                       |                              |                                    |                                                                              |          |
| Preguntas y/ó Aclaraciones                      | Fechas Productos Archivos             |                              |                                    |                                                                              |          |
| Invitaciones Desc                               | ripción del Proceso de Contratación   |                              |                                    |                                                                              |          |
| Enti                                            | dad:                                  | CAPACITACION SERCOP          |                                    |                                                                              |          |
| Obj                                             | eto de Proceso :                      | Adquisición de proyectores   |                                    |                                                                              |          |
| Cód                                             | ligo:                                 | SIE-EPPETRO-001-2020         |                                    |                                                                              |          |
| Tip                                             | o Compra:                             | Bien                         |                                    |                                                                              |          |
| Pre                                             | supuesto Referencial Total (Sin Iva): | NO DISPONIBLE                |                                    |                                                                              |          |
| Tip                                             | o de Contratación:                    | Subasta Inversa Electrónica  |                                    |                                                                              |          |
|                                                 |                                       | Cédula / Núm. Identificación | Apellidos y Nombres                | Cargo                                                                        | Origen   |
|                                                 |                                       | 1715853485                   | MUÑOZ FLORES JESSICA<br>ALEXANDRA  | Máxima Autoridad<br>Institucional                                            | NACIONAL |
| Aut                                             | oridades                              | 1711256394                   | MERIZALDE VIZCAINO HENRY<br>ALEXEY | Máxima Autoridad<br>Responsable de la Gestión<br>Administrativa - Financiera | NACIONAL |
|                                                 |                                       | 1706921051                   | DIAZ AMAYA MARIA BELEN             | Autoridad Ordenadora de<br>Gasto                                             | NACIONAL |

Imagen 3.7

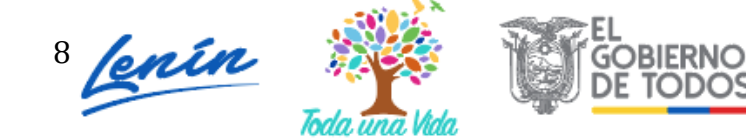

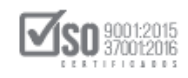

En la pestaña **"Archivos"** descargue el **"PLIEGO USHAY"**. Para descargar el documento haga clic en el ícono que se muestra a continuación. Imagen 3.8

| FASE PRECONTRACTUAL<br>Ver Preguntas y/ó Aclaraciones | Descripción Fechas Productos Archivos            |                      |
|-------------------------------------------------------|--------------------------------------------------|----------------------|
| Ver Invitaciones                                      | Documentos Anexos                                | SIE-EPPETRO-001-2020 |
|                                                       | Resolución de Aprobación de Pliegos              |                      |
|                                                       | Descripción del Archivo E                        | Descargar Archivo    |
|                                                       | Resolucion de inicio y aprobación de los pliegos |                      |
|                                                       | Archivo Pliego USHAY                             |                      |
|                                                       | Descripción del Archivo E                        | Descargar Archivo    |
|                                                       | contratacion_pli_subinv.ushay                    |                      |
|                                                       | Archivo para respuesta o aclaración              |                      |
|                                                       | Descripción del Archivo E                        | Descargar Archivo    |
|                                                       | Acta de preguntas, respuestas y aclaraciones     |                      |

Imagen 3.8

Si el proveedor tiene alguna inquietud acerca de los pliegos, podrá realizar las preguntas ingresando al enlace **"Ver Preguntas, Respuestas y Aclaraciones"**. Es importante recordar que el proveedor podrá realizar las preguntas desde la Fecha y hora de Publicación y hasta antes de la Fecha y hora límite de Preguntas, y que el estado del procedimiento se encuentre en **"Preguntas, Respuestas y Aclaraciones"**. Imagen 3.9

|                      | echas Productos Archivos         |                              |                                    |                                                                              |          |
|----------------------|----------------------------------|------------------------------|------------------------------------|------------------------------------------------------------------------------|----------|
| tas y/ó Aclaraciones |                                  |                              |                                    |                                                                              |          |
| ones Descripció      | n del Proceso de Contratación    |                              |                                    |                                                                              |          |
| Entidad:             |                                  | CAPACITACION SERCOP          |                                    |                                                                              |          |
| Objeto de            | e Proceso :                      | Adquisición de proyectores   |                                    |                                                                              |          |
| Código:              |                                  | SIE-EPPETRO-001-2020         |                                    |                                                                              |          |
| Tipo Con             | npra:                            | Bien                         |                                    |                                                                              |          |
| Presupue             | sto Referencial Total (Sin Iva): | NO DISPONIBLE                |                                    |                                                                              |          |
| Tipo de C            | Contratación:                    | Subasta Inversa Electrónica  |                                    |                                                                              |          |
|                      |                                  | Cédula / Núm. Identificación | Apellidos y Nombres                | Cargo                                                                        | Origen   |
|                      |                                  | 1715853485                   | MUÑOZ FLORES JESSICA<br>ALEXANDRA  | Máxima Autoridad<br>Institucional                                            | NACIONAL |
| Autorida             | des:                             | 1711256394                   | MERIZALDE VIZCAINO HENRY<br>ALEXEY | Máxima Autoridad<br>Responsable de la Gestión<br>Administrativa - Financiera | NACIONAL |
|                      |                                  |                              |                                    |                                                                              |          |

Imagen 3.9

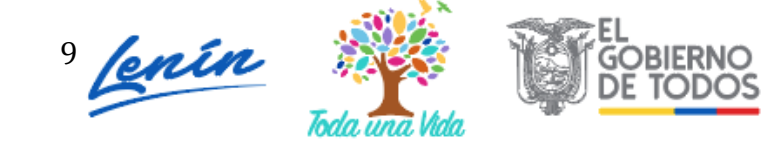

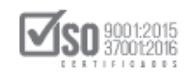

En la siguiente pantalla, haga clic en el botón "Agregar Pregunta". Imagen 3.10

|                                 | and size     | Dates Garage       | C                 |                     | Ni Califfrance      |
|---------------------------------|--------------|--------------------|-------------------|---------------------|---------------------|
|                                 | Inicio       | Datos Generales    | Consultar         | Administración      | Mi Catalogo         |
| »Preguntas                      |              |                    |                   |                     |                     |
| 🗢 Regresar                      |              |                    |                   |                     |                     |
|                                 |              |                    |                   |                     |                     |
|                                 |              |                    |                   |                     |                     |
| Información del Proces          | o de Con     | tratación          |                   |                     |                     |
| CÓDIGO:                         |              | S                  | IE-EPPETRO-001    | -2020               |                     |
| OBJETO DEL PROCESO:             |              | A                  | dquisición de pro | yectores            |                     |
| DESCRIPCION:                    |              | A                  | dquisición de pro | yectores            |                     |
|                                 |              |                    |                   |                     |                     |
|                                 |              |                    |                   |                     |                     |
|                                 |              |                    |                   |                     |                     |
|                                 |              |                    |                   |                     |                     |
|                                 |              |                    |                   |                     |                     |
|                                 |              |                    |                   |                     |                     |
| No se han realizado preguntas e | a este Proce | so de Contratación |                   |                     |                     |
|                                 |              |                    |                   |                     |                     |
|                                 |              |                    |                   |                     |                     |
|                                 |              |                    |                   |                     |                     |
|                                 |              |                    |                   |                     |                     |
|                                 |              |                    |                   |                     |                     |
|                                 |              |                    |                   |                     |                     |
| Regresar                        |              | Agregar Pregunta   |                   |                     |                     |
|                                 |              |                    | Copyri            | ght © 2008 - 2020 5 | Servicio Nacional d |

Imagen 3.10

A continuación, el sistema le mostrará en pantalla un mensaje en el cual se informa al proveedor que, antes de realizar la pregunta recuerde que es responsable de la información que solicita y que su pregunta será publicada, se prohíbe el uso de esta etapa para realizar reclamos, quejas o todo tipo de reclamo al procedimiento. En caso de que el proveedor las realice, el SERCOP a través del reclamo realizado por la Entidad Contratante, procederá con las sanciones correspondientes.

Lea detenidamente el mensaje que aparece a continuación, y de clic en el botón "Aceptar". Imagen 3.11

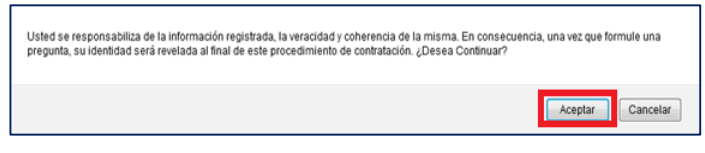

Imagen 3.11

Ingrese la pregunta en la sección que aparece a continuación. Imagen 3.12

|            | Inicio | Datos Generales    | Consultar     | Administración         | Mi Catalogo        |                   |             |               |          |
|------------|--------|--------------------|---------------|------------------------|--------------------|-------------------|-------------|---------------|----------|
| »Preguntas |        |                    |               |                        |                    |                   |             |               |          |
|            |        |                    |               |                        |                    |                   |             |               |          |
|            | Inform | nación del Proceso | o de Contrata | ción                   |                    |                   |             |               |          |
|            | CÓDIGO | ):                 | SIE-          | EPPETRO-001-2020       |                    |                   |             |               |          |
|            | OBJETO | DEL PROCESO:       | Adq           | uisición de proyectore | s                  |                   |             |               |          |
|            | DESCRI | PCIÓN:             | Adq           | uisición de proyectore | s                  |                   |             |               |          |
|            |        |                    |               |                        |                    |                   |             |               |          |
|            |        |                    |               |                        |                    |                   |             |               |          |
|            |        |                    |               |                        |                    |                   |             |               |          |
|            |        |                    |               |                        |                    |                   |             |               |          |
|            |        |                    |               |                        |                    |                   |             |               |          |
|            |        |                    |               |                        |                    |                   |             |               |          |
|            |        | Realice su pre     | aunta :       |                        |                    |                   |             |               |          |
|            |        | nounce ou pro      | ganca         |                        |                    |                   |             |               | Å        |
|            |        |                    |               |                        |                    |                   |             |               | <b>U</b> |
|            |        |                    |               |                        |                    |                   |             | # Caracteres: |          |
|            |        |                    |               |                        |                    |                   |             |               |          |
|            |        |                    |               |                        | V Envi             | r 🙆 Limpiar       | de Regresar |               |          |
|            |        |                    |               |                        | V LIVE             | Cimpion           | (- Regresul |               |          |
|            |        |                    |               |                        |                    |                   |             |               |          |
|            |        |                    | P.            | IOTA: La pregunta ace  | pta como un màxim  | o 1000 caracteres |             |               |          |
|            |        |                    | Copyri        | ght © 2008 - 2020 S    | ervicio Nacional d | e Contratación Pi | iblica.     |               |          |
|            |        |                    |               |                        |                    |                   |             |               |          |

Dirección: Av. de Los Shyris N38-28 y El Telégrafo Ed. Sercop Código postal: 170506 / Quito - Ecuador Teléfono: 593 2 2 440 050 - www.sercop.gob.ec

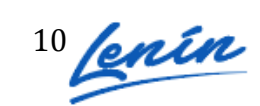

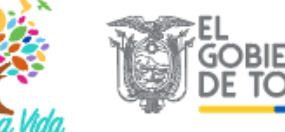

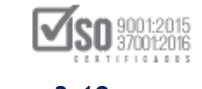

Imagen 3.12

Cuando concluya la pregunta, haga clic en el botón "Enviar". Imagen 3.13

|                          |                                                                       | Sistema                                | Oficial de (                                                                       | Contratación I             | Pública         | GOBIERNO NACIONAL DE<br>La REPUBLICA DEL ECUA | DOR                          |
|--------------------------|-----------------------------------------------------------------------|----------------------------------------|------------------------------------------------------------------------------------|----------------------------|-----------------|-----------------------------------------------|------------------------------|
| Martes 21 de Abril de 20 | 020   19:52                                                           |                                        |                                                                                    | RUC                        | : 0992548819001 | Empresa: Proveedor G   Usuario: pro           | oveedorG   [ Cerrar Sesión ] |
|                          | Inicio Datos Genera                                                   | les Consultar                          | Administración                                                                     | Mi Catálogo                |                 |                                               |                              |
| »Preguntas               |                                                                       |                                        |                                                                                    |                            |                 |                                               |                              |
|                          | Información del Pro<br>CÓDIGO:<br>OBJETO DEL PROCESO:<br>DESCRIPCIÓN: | oceso de Contrata<br>Sit<br>Adi<br>Adi | ación<br>-EPPETRO-001-2020<br>quisición de proyectore:<br>quisición de proyectore: | S<br>S                     |                 |                                               |                              |
|                          | Realice su                                                            | pregunta :                             | SEÑORES ENTIDAD,                                                                   | DE QUE COLOR REQUEREN LOS  | PROYECTORES?    |                                               | C                            |
|                          |                                                                       |                                        |                                                                                    | 🖌 Enviar 🔞                 | Limpiar 🛛 👎 Re  | gresar                                        |                              |
|                          |                                                                       |                                        | NOTA: La pregunta ace                                                              | pta como un máximo 1000 ca | aracteres       |                                               |                              |
|                          |                                                                       | Соруг                                  | ight © 2008 - 2020 S                                                               | ervicio Nacional de Contra | tación Pública. |                                               |                              |

Imagen 3.13

Una vez que se envía la pregunta, esta quedará registrada en el sistema como se muestra en la imagen a continuación. Imagen 3.14

| Inicio                              | Datos Generales      | Consultar         | Admin istra ción | Mi Catálogo |  |
|-------------------------------------|----------------------|-------------------|------------------|-------------|--|
| »Preguntas                          |                      |                   |                  |             |  |
| A Regresar                          |                      |                   |                  |             |  |
|                                     |                      |                   |                  |             |  |
|                                     |                      |                   |                  |             |  |
| Información del Proceso de C        | ontratación          |                   |                  |             |  |
| OPIETO DEL DROCESO:                 |                      | Adquisisión do pr | 1-2020           |             |  |
| DESCRIPCIÓN:                        |                      | Adquisición de pr | ovectores        |             |  |
| DESCRIPCIÓN.                        |                      | Adquisición de pr | oyectores        |             |  |
|                                     |                      |                   |                  |             |  |
|                                     |                      |                   |                  | Página 1    |  |
| Pregunta 1                          |                      |                   |                  |             |  |
| Pregunta / Aclaración : SEÑORES E   | NTIDAD, DE QUE COLOR | REQUIEREN LOS     | PROYECTORES?     |             |  |
| Respuesta / Aclaración :: NO HAY P  | ROBLEMA EN EL COLOR  | QUE PRESENTE E    | EL PROYECTOR     |             |  |
| Fecha Pregunta : 2020-04-21 19:51:5 | 9                    |                   |                  |             |  |
| Archivo(s) Relacionado(s) :         |                      |                   |                  |             |  |

Imagen 3.14

La pregunta se registrará sin el nombre de quien la hizo, sin embargo al finalizar el procedimiento, el sistema mostrará los nombres de los proveedores que hicieron las preguntas.

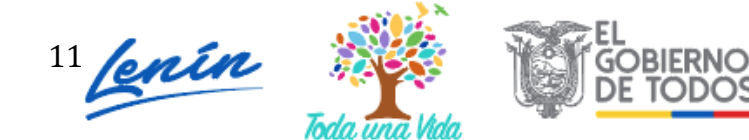

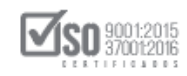

El proveedor podrá realizar todas las preguntas que requiera, siempre y cuando las realice hasta antes de la Fecha límite de Respuestas. En esta sección encontrará también preguntas que realizan otros proveedores, sin que se vean los nombres de los mismos.

Las preguntas serán realizadas en caso de que tenga alguna inquietud o duda del pliego, antes de realizar una pregunta se le recomienda revisar toda la información que consta en el pliego, y posterior a esta revisión realizar la pregunta.

Las preguntas no pueden ser realizadas por otros medios, por ello es importante que las realice dentro del tiempo establecido y a través del sistema, tal como se lo ha indicado en este manual. En caso de que usted haya olvidado realizar una pregunta dentro del tiempo establecido, la Entidad Contratante no podrá contestar ninguna pregunta por otro medio o fuera del tiempo establecido en la sección fechas.

## 4. Revisión de Respuestas y Aclaraciones

Una vez que el proveedor ha realizado las preguntas, procederá a revisar las respuestas realizadas por la Entidad Contratante, esto lo podrá hacer dentro del tiempo establecido en la sección Fechas. Recuerde que la Entidad Contratante tiene tiempo de realizar dichas respuestas hasta antes de la fecha límite de Respuestas. Para ingresar a revisar las respuestas de clic nuevamente en la sección **"Ver Preguntas y/o Aclaraciones". Imagen 4.1** 

Dirección: Av. de Los Shyris N38-28 y El Telégrafo Ed. Sercop Código postal: 170506 / Quito - Ecuador Teléfono: 593 2 2 440 050 - www.sercop.gob.ec

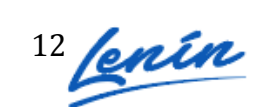

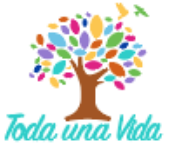

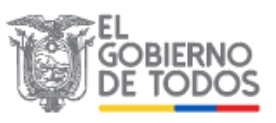

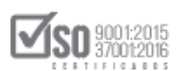

| PRECONTRACTUAL                    | Descripción Fechas Productos Archivos    |                              |                                    |                                                                              |          |  |  |
|-----------------------------------|------------------------------------------|------------------------------|------------------------------------|------------------------------------------------------------------------------|----------|--|--|
| untas y/ó Aclaraciones<br>aciones | Descripción del Proceso de Contratación  |                              |                                    |                                                                              |          |  |  |
|                                   | Entidad:                                 | CAPACITACION SERCOP          |                                    |                                                                              |          |  |  |
|                                   | Objeto de Proceso :                      | Adquisición de proyectores   |                                    |                                                                              |          |  |  |
|                                   | Código:                                  | SIE-EPPETRO-001-2020         |                                    |                                                                              |          |  |  |
|                                   | Tipo Compra:                             | Bien                         |                                    |                                                                              |          |  |  |
|                                   | Presupuesto Referencial Total (Sin Iva): | NO DISPONIBLE                |                                    |                                                                              |          |  |  |
|                                   | Tipo de Contratación:                    | Subasta Inversa Electrónica  |                                    |                                                                              |          |  |  |
|                                   |                                          | Cédula / Núm. Identificación | Apellidos y Nombres                | Cargo                                                                        | Origen   |  |  |
|                                   |                                          | 1715853485                   | MUÑOZ FLORES JESSICA<br>ALEXANDRA  | Máxima Autoridad<br>Institucional                                            | NACIONAL |  |  |
|                                   | Autoridades:                             | 1711256394                   | MERIZALDE VIZCAINO HENRY<br>ALEXEY | Máxima Autoridad<br>Responsable de la Gestión<br>Administrativa - Financiera | NACIONAL |  |  |
|                                   |                                          | 1706921051                   | DIAZ AMAYA MARIA BELEN             | Autoridad Ordenadora de                                                      | NACIONAL |  |  |

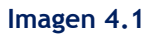

A continuación, revise en la sección enmarcada la respuesta a su pregunta. Una vez que haya revisado la respuesta de clic en el botón **"Regresar".** Imagen 4.1

| C Regressr                                                                       |
|----------------------------------------------------------------------------------|
| Información del Proceso de Contratación                                          |
| CÓDIGO: SIE-EPPETRO-001-2020                                                     |
| OBJETO DEL PROCESO: Adquisición de proyectores                                   |
| DESCRIPCION: Adquisición de proyectores                                          |
|                                                                                  |
| Página 1                                                                         |
| Pregunta 1                                                                       |
| Pregunta / Aclaración : SEÑORES ENTIDAD, DE QUE COLOR REQUIEREN LOS PROYECTORES? |
| espuesta / Aclaración :: NO HAY PROBLEMA EN EL COLOR QUE PRESENTE EL PROYECTOR   |
| Fecha Pregunta : 2020-04-21 19:51:59                                             |
| Archivo(s) Relacionado(s) :                                                      |
|                                                                                  |
| (* Regresar                                                                      |
| Copyright 🕸 2008 - 2020 Servicio Nacional de Contratación Pública.               |
|                                                                                  |

En caso de que la Entidad Contratante haya realizado alguna Aclaración, dicha aclaración o aclaraciones las podrá revisar dentro de la misma sección en el que hizo la pregunta y obtuvo la respuesta. La aclaración podrá revisarla como se muestra en la imagen a continuación. Imagen 4.2

| < Regresar                                               |                                                         |          |
|----------------------------------------------------------|---------------------------------------------------------|----------|
|                                                          |                                                         |          |
| Información del Proceso de Contratación                  | 1                                                       |          |
| CÓDIGO:                                                  | SIE-EPPETRO-001-2020                                    |          |
| OBJETO DEL PROCESO:                                      | Adquisición de proyectores                              |          |
| DESCRIPCION:                                             | Adquisición de proyectores                              |          |
|                                                          |                                                         |          |
|                                                          |                                                         | Página 1 |
| Pregunta 1                                               |                                                         |          |
| Pregunta / Aclaración : SEÑORES ENTIDAD, DE QUI          | COLOR REQUIEREN LOS PROYECTORES?                        |          |
| Respuesta / Aclaración :: NO HAY PROBLEMA EN EL          | COLOR QUE PRESENTE EL PROYECTOR                         |          |
| Fecha Pregunta : 2020-04-21 19:51:59                     |                                                         |          |
| Archivo(s) Relacionado(s) :                              |                                                         |          |
| Pregunta 2                                               |                                                         |          |
| Pregunta / Aclaración : ACLARACION                       |                                                         |          |
| Respuesta / Aclaración :: Señores proveedores, se ad     | junta a continuación el Acta de preguntas y respuestas. |          |
| Fecha Pregunta : 2020-04-21 20:24:49                     |                                                         |          |
| Archivo(s) Relacionado(s) :                              |                                                         |          |
| Actadepreguntasrespuestasyaclaraciones.pdf(Acta de pregu | intas, respuestas y aclaraciones)                       |          |
| 4 Represar                                               |                                                         |          |
| - Regicial                                               |                                                         |          |

Imagen 4.2

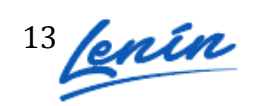

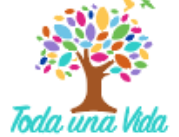

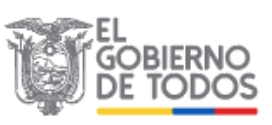

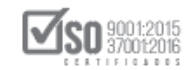

Existen casos en los que se requieren realizar reformas al pliego, las entidades podrían realizar modificación al pliego que no implique cambios al presupuesto referencial ni al objeto del contrato, esto se lo podrá realizar solo en la etapa de preguntas, respuestas y aclaraciones, y en los casos en los que se requiera. Para ellos las entidades contratantes agregarán en esta sección la modificación respectiva del pliego. **Imagen 4.3** 

| de Regresar                                    |                                                                            |  |
|------------------------------------------------|----------------------------------------------------------------------------|--|
| Keyresar                                       |                                                                            |  |
| Información del Dresses de Centr               | ntación                                                                    |  |
| CÓDIGO:                                        | SIE-EPPETRO-001-2020                                                       |  |
| OBJETO DEL PROCESO:                            | Adquisición de proyectores                                                 |  |
| DESCRIPCIÓN:                                   | Adquisición de proyectores                                                 |  |
|                                                |                                                                            |  |
| 1                                              | Página 1                                                                   |  |
| Pregunta 1                                     |                                                                            |  |
| Pregunta / Aclaración : SEÑORES ENTIDA         | ), DE QUE COLOR REQUIEREN LOS PROYECTORES?                                 |  |
| Respuesta / Aclaración :: NO HAY PROBLE        | MA EN EL COLOR QUE PRESENTE EL PROYECTOR                                   |  |
| Fecha Pregunta : 2020-04-21 19:51:59           |                                                                            |  |
| Archivo(s) Relacionado(s) :                    |                                                                            |  |
| Prequets 2                                     |                                                                            |  |
| Progunta / Aclaración : ACLARACION             |                                                                            |  |
| Deservente / Aslanzića - 0."                   |                                                                            |  |
| Respuesta / Actaración :: Senores proveed      | res, se adjunta a continuacion el Acta de preguntas y respuestas.          |  |
| Fecha Pregunta : 2020-04-21 20:24:49           |                                                                            |  |
| Archivo(s) Relacionado(s) :                    |                                                                            |  |
| Actadepreguntasrespuestasyaclaraciones.pdf(Act | a de preguntas, respuestas y aclaraciones)                                 |  |
| Pregunta 3                                     |                                                                            |  |
| Pregunta / Aclaración : ACLARACION             |                                                                            |  |
| Respuesta / Aclaración :: Se realizó una mo    | dificación al pliego, se adjunta a continuación la modificación al pliego. |  |
| Fecha Pregunta : 2020-04-21 20:29:20           |                                                                            |  |
| Archivo(s) Relacionado(s) :                    |                                                                            |  |
| pliegomodificado.pdf(pliego modificado)        |                                                                            |  |
| 🗢 Regresar                                     |                                                                            |  |
| A REAL                                         |                                                                            |  |

Recuerde que los reclamos o quejas no tendrán una respuesta a través de esta sección, ya que estos para estos casos existen otros medios, como el reclamo formal y escrito a la entidad contratante y al SERCOP. En caso de que no haga uso correcto de las herramientas y se mal use este foro para otro tipo de temas, los proveedores serán sancionados, de igual forma las preguntas no contestadas por parte de la entidad contratante serán registradas en el sistema y serán causal de sanción.

### 5. Entrega de Propuestas

En esta etapa del procedimiento el proveedor emitirá a través del sistema el envío de la oferta de Valor de Agregado Ecuatoriano y entregará de forma física la carpeta técnica a la Entidad Contratante.

La fecha desde la cual podrá remitir la propuesta empieza desde la Fecha y hora límite de Respuestas y culmina antes de la Fecha y hora límite de Entrega de Ofertas, revise también que el procedimiento se encuentre en el estado "Entrega de Propuestas". Para enviar las ofertas de clic en el botón de

"Declaración VAE". . Imagen 5.1

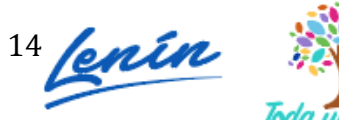

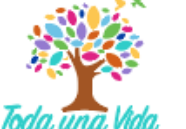

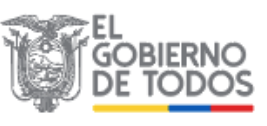

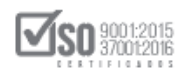

| Inici                                                 | 0      | Datos Generales     | Consultar           | Administració | n Mi Catálogo                |                                    |                                                                              |          |   |
|-------------------------------------------------------|--------|---------------------|---------------------|---------------|------------------------------|------------------------------------|------------------------------------------------------------------------------|----------|---|
| »Información Proceso Con                              | trata  | ción                |                     |               |                              |                                    |                                                                              |          |   |
| FLUJO DE PROCESO                                      |        |                     |                     |               |                              |                                    |                                                                              |          |   |
| Preguntas, Respuestas y Aclaraciones                  | s ) En | itrega de Propuesta |                     |               |                              |                                    |                                                                              |          |   |
| FASE PRECONTRACTUAL<br>Ver Preguntas y/ó Aclaraciones | Descr  | ipción Fechas P     | roductos Archiv     | /05           |                              |                                    |                                                                              |          |   |
| Declaración VAE                                       | D      | escripción del Pro  | oceso de Cont       | ratación      |                              |                                    |                                                                              |          |   |
| ver miniaciones                                       |        | Entidad:            |                     |               | CAPACITACION SERCOP          |                                    |                                                                              |          |   |
|                                                       |        | Objeto de Proceso : |                     |               | Adquisición de proyectores   |                                    |                                                                              |          |   |
|                                                       |        | Código:             |                     |               | SIE-EPPETRO-001-2020         |                                    |                                                                              |          |   |
|                                                       |        | Tipo Compra:        |                     | _             | Bien                         |                                    |                                                                              |          |   |
|                                                       |        | Presupuesto Referen | ncial Total (Sin Iv | /a):          | NO DISPONIBLE                |                                    |                                                                              |          | R |
|                                                       |        | Tipo de Contratació | in:                 |               | Subasta Inversa Electrónica  |                                    |                                                                              |          | ľ |
|                                                       |        |                     |                     |               | Cédula / Núm. Identificación | Apellidos y Nombres                | Cargo                                                                        | Origen   |   |
|                                                       |        |                     |                     |               | 1715853485                   | MUÑOZ FLORES JESSICA<br>ALEXANDRA  | Máxima Autoridad Institucional                                               | NACIONAL |   |
|                                                       |        | Autoridades:        |                     |               | 1711256394                   | MERIZALDE VIZCAINO HENRY<br>ALEXEY | Máxima Autoridad<br>Responsable de la Gestión<br>Administrativa - Financiera | NACIONAL |   |

Imagen 5.1

En la siguiente pantalla, cargue el archivo USHAY oferta, para ello de clic en el botón **"Examinar"**. Imagen 5.2

|                     | Inicio  | Datos Generales | Consultar | Administración | Mi Catálogo | Reclamos |  |
|---------------------|---------|-----------------|-----------|----------------|-------------|----------|--|
| »PROPUESTA SUBA     | STAS IN | VERSA ELECTRÓI  | NICA      |                |             |          |  |
| Regresar            |         |                 |           |                |             |          |  |
| 111.1               |         |                 |           |                |             |          |  |
| Procesar Archivo(s) |         |                 |           |                |             |          |  |
|                     | -       |                 |           |                |             |          |  |
| B                   |         | Subir Arci      | nivo      |                |             |          |  |
| Archivos subidos:   |         |                 |           |                |             |          |  |
|                     |         |                 |           |                |             |          |  |
| <u>en</u>           |         |                 |           |                |             |          |  |

Imagen 5.2

Seleccione el archivo "oferta\_pli\_subinv.ushay", posteriormente clic en el botón "Abrir". Imagen 5.3

| Inicio Datos Generales Consulta                        | Administración Mi Catálogo                                                                                                    |                                                  |
|--------------------------------------------------------|----------------------------------------------------------------------------------------------------|--------------------------------------------------|
| PROPUESTA SUBASTA INVERSA ELECTRÓNICA                  | Abrir     Abrir     A | ×                                                |
| BIENVENIDO/A AL MÓDULO FACILITADOR DE CONTRATACIÓN PÚB | Organizar ▼ Nueva carpeta                                                                                                    |                                                  |
| Procesar Archivo(s)                                    | Escritorio     Nombre     Fecha de modifica     Tipo       Image: Decumentos     Image: Decumentos     Image: Decumentos     Archivo USHAV       Image: Munoz     Image: Decumentos     Image: Decumentos     Image: Decumentos       Image: Munoz     Image: Decumentos     Image: Decumentos     Image: Decumentos       Image: Munoz     Image: Decumentos     Image: Decumentos     Image: Decumentos       Image: Decumentos     Image: Decumentos     Image: Decumentos     Image: Decumentos       Image: Decumentos     Image: Decumentos     Image: Decumentos     Image: Decumentos       Image: Decumentos     Image: Decumentos     Image: Decumentos     Image: Decumentos       Image: Decumentos     Image: Decumentos     Image: Decumentos     Image: Decumentos       Image: Decumentos     Image: Decumentos     Image: Decumentos     Image: Decumentos       Image: Decumentos     Image: Decumentos     Image: Decumentos     Image: Decumentos       Image: Decumentos     Image: Decumentos     Image: Decumentos     Image: Decumentos       Image: Decumentos     Image: Decumentos     Image: Decumentos     Image: Decumentos       Image: Decumentos     Image: Decumentos     Image: Decumentos     Image: Decumentos       Image: Decumentos     Image: Decumentos     Image: Decumentos     Image: Decumentos                                                                                                    | No hay<br>ninguna<br>vista previa<br>disponible. |
| l                                                      | Nombre: oferta_pli_subinv.ushay   Todos los archivos  Abrir  Car                                                                                                    | ncelar                                           |

Imagen 5.3

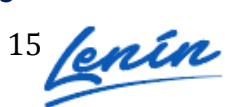

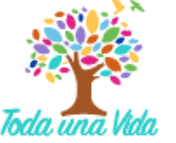

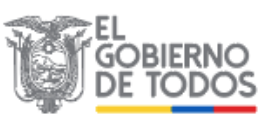

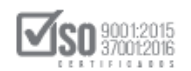

Una vez que se encuentre seleccionado el archivo de oferta USHAY, de clic en

|                        | Inicio    | Datos Generales | Consultar | Administración | Mi Catálogo | Reclamos |  |  |
|------------------------|-----------|-----------------|-----------|----------------|-------------|----------|--|--|
| OPUESTA SUBAS          | STAS INVE | RSA ELECTRÓ     | NICA      |                |             |          |  |  |
| egresar                |           |                 |           |                |             |          |  |  |
|                        |           |                 |           |                |             |          |  |  |
| cesar Archivo(s)       |           |                 |           |                |             |          |  |  |
| erta_pli_subinvj.ushay | / 🖀 Ex    | aminar Subir Ar | chivo     |                |             |          |  |  |
| bines subides.         |           |                 |           |                |             |          |  |  |
| SHIVOS SUDIGOS.        |           |                 |           |                |             |          |  |  |
|                        |           |                 |           |                |             |          |  |  |
|                        |           |                 |           |                |             |          |  |  |

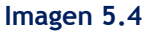

A continuación, podrá revisar que el archivo se ha cargado exitosamente. Es importante que revise el mensaje que aparece al lado derecho de la pantalla, en la siguiente imagen el mensaje indica que el archivo está subido. Imagen 5.5

| * Regresar   | STA SUBASTA INVERSA ELECTRO             | DNICA                                   |                                                         |                                                        |       |
|--------------|-----------------------------------------|-----------------------------------------|---------------------------------------------------------|--------------------------------------------------------|-------|
| BIENV        | VENIDO/A AL MÓDULO FACILITADOR DE CONTI | RATACIÓN PÚBLICA, por favor cargue el d | ocumento generado por el aplicativo en formato .ushay ; | para subir la oferta del procedimiento de contratación | ì.    |
| Procesar Arc | :hivo(s)                                |                                         |                                                         | oferta_pli_subinv.ushay,                               | archi |
| Archivos     | Examinar Sub                            | r Archivo                               |                                                         | subido.                                                |       |
| B ofer       | rta nli subing.ushay                    |                                         |                                                         |                                                        |       |

Imagen 5.5

Una vez que el archivo ha subido exitosamente, de clic en "Procesar Archivo".

#### Imagen 5.6

| Inicio Da                  | os Generales | Consultar | Administración | Mi Catálogo | Reclamos |                          |         |  |
|----------------------------|--------------|-----------|----------------|-------------|----------|--------------------------|---------|--|
| »PROPUESTA SUBASTAS INVERS | A ELECTRÓN   | ICA       |                |             |          |                          |         |  |
| 🖛 Regresar                 |              |           |                |             |          |                          |         |  |
|                            |              |           |                |             |          |                          |         |  |
| Procesar Archivo(s)        |              |           |                |             |          | oferta nli subinvi ushav | archivo |  |
|                            |              |           |                |             |          | subido.                  | archivo |  |
| Exami                      | Subir Archiv | vo        |                |             |          |                          |         |  |
| Archivos subidos: 1/       |              |           |                |             |          |                          |         |  |
|                            |              |           |                |             |          |                          |         |  |
| 🔓 oferta_pli_subinvj.ushay |              |           |                |             |          |                          |         |  |
|                            |              |           |                |             |          |                          |         |  |
|                            |              |           |                |             |          |                          |         |  |
|                            |              |           |                |             |          |                          |         |  |
|                            |              |           |                |             |          |                          |         |  |

Imagen 5.6

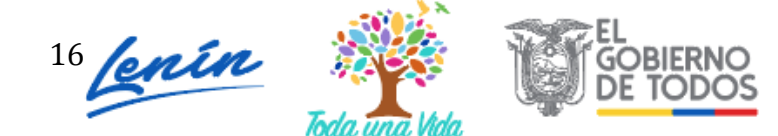

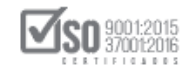

Si el archivo se procesa correctamente, aparecerá un mensaje tal como se muestra en la siguiente imagen. Imagen 5.7

| Inicio                              | Datos Generales | Consultar | Administración | Mi Catálogo | Reclamos |                                                                                                    |
|-------------------------------------|-----------------|-----------|----------------|-------------|----------|----------------------------------------------------------------------------------------------------|
| »PROPUESTA SUBASTAS INV<br>Regresar | /ERSA ELECTRÓN  | IICA      |                |             |          |                                                                                                    |
| Procesar Archivo(s)                 | Subir Arch      | ivo       |                |             |          | oferta_pli_subinvj.ushay, archivo ×<br>subido.<br>Una vez Inalizada la etapa de entrega de propuestas,<br>revise que la oferta .USHAY se encuentre en la sección<br>Información Proceso Contratación, pestaña Archivos. |
| <pre>oferta_pli_subinvj.usha;</pre> | У               |           |                |             |          |                                                                                                    |

#### Imagen 5.7

A continuación aparecerá la siguiente pantalla, en la cual se muestran los datos emitidos en la oferta USHAY. Al momento que aparezca esta pantalla quiere decir que su oferta ha sido enviada. Para finalizar de clic en imprimir. El documento que imprime será el respaldo del envío de su oferta. Imagen 5.8

|                                                                                            | STA SUBASTA INVERS                                   | SA ELECTRONICA                                                                                                    |                                |                            |                                                                                 |                                           |
|--------------------------------------------------------------------------------------------|------------------------------------------------------|----------------------------------------------------------------------------------------------------|--------------------------------|----------------------------|---------------------------------------------------------------------------------|-------------------------------------------|
|                                                                                            |                                                      |                                                                                                    |                                |                            |                                                                                 |                                           |
| Ent                                                                                        | dad Contratante                                      | CAP                                                                                                    | PACITACION SERCOP              |                            |                                                                                 |                                           |
| Obj                                                                                        | eto de Proceso de Contratación                       | n Adq                                                                                                    | uisición de proyectores        |                            |                                                                                 |                                           |
| Cóc                                                                                        | igo                                                  | SIE                                                                                                    | -EPPETRO-001-2020              |                            |                                                                                 |                                           |
| Tip                                                                                        | de Compra                                            | Bier                                                                                                    | n                              |                            |                                                                                 |                                           |
| Tip                                                                                        | de Contratación                                      | Sub                                                                                                    | oasta Inversa Electrónica      |                            |                                                                                 |                                           |
| 4832310110                                                                                 |                                                      | PROYECTOR INTERACTIVO[Proyector]                                                                                                    |                                | .00000                     | Unidad                                                                          |                                           |
| CINEMATO<br>463231012                                                                      | GRAFICOS, PROYECTORES D                              | E DIAPOSITIVAS Y OTROS PROY<br>PROYECTOR DIGITAL Provectores                                                                        | ECTORES DE IMAGENES (I         | EXCEPTO APARATOS LECTOR    | ES DE MICROFORMAS))                                                             |                                           |
| 4832310110                                                                                 |                                                      | PROYECTOR INTERACTIVO[Proyector]                                                                                                    |                                | .00000                     | Unidad                                                                          |                                           |
|                                                                                            | de ofertas                                           |                                                                                                    |                                |                            |                                                                                 |                                           |
| Ingreso                                                                                    | ega Propuesto - Plazo (días):                        | 15                                                                                                    |                                |                            |                                                                                 |                                           |
| Ingreso<br>Tiempo Entr                                                                     | arantía (Mosos)(Sí Aplica):                          | 0                                                                                                    |                                |                            |                                                                                 |                                           |
| Ingreso<br>Tiempo Entr<br>Tiempo de O                                                      | aranua (neses)(Sr Aprica).                           |                                                                                                    | 350 Caract                     | eres                       | Describa brevemente la carta de adhe<br>los términos de referencia del servicio | sión a las especificacione<br>requeridos. |
| Ingreso<br>Tiempo Entr<br>Tiempo de C<br>Razón de<br>caracteres):                          | Aceptación (max 350                                  | no aplica meses                                                                                                    |                                |                            | Precio Unitario                                                                 | Preci                                     |
| Ingreso<br>Tiempo Entr<br>Tiempo de C<br>Razón de<br>caracteres):<br>Item                  | Aceptación (max 350<br>CPC                           | Bien/Servicio                                                                                                    | Cantidad                       | Unidad                     |                                                                                 |                                           |
| Ingreso<br>Tiempo Entr<br>Tiempo de (<br>Razón de<br>caracteres):<br><u>item</u><br>1      | Aceptación (max 350<br>CPC<br>483231012              | Bien/Servicio           PROYECTOR DIGITAL<br>[Proyectores]                                                                          | Cantidad<br>7.00000            | Unidad<br>Unidad           | 920.00                                                                          | 6440.00                                   |
| Ingreso<br>Tiempo Entr<br>Tiempo de C<br>Razón de<br>caracteres):<br><u>item</u><br>1<br>2 | Aceptación (max 350<br>CPC<br>483231012<br>483231010 | Displica messes           Bien/Servicio           PROYECTOR DIGITAL<br>(Proyectores)           PROYECTOR INTERACTIVO<br>(Proyector) | Cantidad<br>7.00000<br>1.00000 | Unidad<br>Unidad<br>Unidad | 920.00                                                                          | 6440.00                                   |

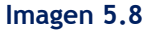

### 6. Respuesta a la Convalidación de Errores

En esta etapa del procedimiento, el proveedor debe revisar si es que tiene alguna Convalidación pendiente, si la tiene, proceda a responderla. Para ello revise que el estado del procedimiento se encuentre en **"Convalidación de Errores"**, y de clic en el enlace **"Convalidación de Errores"**.

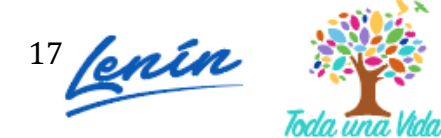

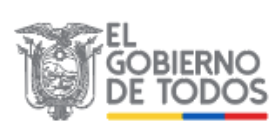

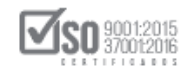

La respuesta a la convalidación la podrá realizar desde la fecha y hora límite de solicitud a la convalidación de errores y hasta antes de la fecha y hora límite de respuesta a la convalidación. Imagen 6.1

|                                | Inicio | Datos Generales      | Consult      | ar Adı       | ministración | Mi Catálogo                |                                    |                                                                              |          |   |         |
|--------------------------------|--------|----------------------|--------------|--------------|--------------|----------------------------|------------------------------------|------------------------------------------------------------------------------|----------|---|---------|
| »Información Proceso           | Contra | tación               |              |              |              |                            |                                    |                                                                              |          |   |         |
| FLUJO DE PROCESO               |        |                      |              |              |              |                            |                                    |                                                                              |          |   |         |
| Preguntas, Respuestas y Aclara | ciones | Entrega de Propuesta | Convalid     | lacion de Er | rores        |                            |                                    |                                                                              |          |   |         |
|                                |        |                      |              |              |              |                            |                                    |                                                                              |          |   |         |
| FASE PRECONTRACTUAL            | De     | escripción Fechas F  | Productos    | Archivos     |              |                            |                                    |                                                                              |          |   | _       |
| Ver Preguntas y/ó Aclaraciones |        |                      |              |              |              |                            |                                    |                                                                              |          |   |         |
| Convalidación de Errores       |        | Descripción del Pr   | oceso de     | Contrataci   | ión          |                            |                                    |                                                                              |          |   |         |
| Ver Invitaciones               |        | Entidad:             |              |              | CAP          | ACITACION SERCOP           |                                    |                                                                              |          | ] |         |
|                                |        | Objeto de Proceso    |              |              | Ado          | uisición de proyectores    |                                    |                                                                              |          | - |         |
|                                |        | Código:              |              |              | SIE-         | EPPETRO-001-2020           |                                    |                                                                              |          |   |         |
|                                |        | Tipo Compra:         |              |              | Bier         | 1                          |                                    |                                                                              |          | 1 |         |
|                                |        | Presupuesto Refere   | encial Total | (Sin Iva):   | NO           | DISPONIBLE                 |                                    |                                                                              |          | 1 |         |
|                                |        | Tipo de Contratació  | ón:          |              | Sub          | asta Inversa Electrónica   |                                    |                                                                              |          | - | $\odot$ |
|                                |        |                      |              |              | Cé           | dula / Núm. Identificación | Apellidos y Nombres                | Cargo                                                                        | Origen   |   |         |
|                                |        |                      |              |              |              | 1715853485                 | MUÑOZ FLORES JESSICA<br>ALEXANDRA  | Máxima Autoridad Institucional                                               | NACIONAL |   |         |
|                                |        | Autoridades:         |              |              |              | 1711256394                 | MERIZALDE VIZCAINO HENRY<br>ALEXEY | Máxima Autoridad<br>Responsable de la Gestión<br>Administrativa - Financiera | NACIONAL |   |         |

Imagen 6.1

Al ingresar podrá revisar el número de Convalidaciones realizadas. Imagen 6.2

|                   | Inicio         | Datos Generales | Consultar    | Administración           | Mi Catálogo              |             |                   |   |  |
|-------------------|----------------|-----------------|--------------|--------------------------|--------------------------|-------------|-------------------|---|--|
| »Proceso de Conva | alidación de e | rrores          |              |                          |                          |             |                   |   |  |
|                   |                |                 |              |                          |                          |             |                   |   |  |
|                   | Informa        | ción del Proces | o de Contrat | tación                   |                          |             |                   |   |  |
|                   | CÓDIGO:        |                 | SI           | E-EPPETRO-001-2020       |                          |             |                   |   |  |
|                   | OBJETO DE      | L PROCESO:      | Ac           | quisición de proyectores |                          |             |                   |   |  |
|                   | DESCRIPCI      | ON:             | Ac           | quisición de proyectores |                          |             |                   |   |  |
|                   |                |                 |              |                          |                          |             |                   |   |  |
|                   |                |                 |              |                          |                          |             |                   |   |  |
|                   |                |                 |              |                          |                          |             |                   | 0 |  |
|                   |                |                 | Proveedor    |                          | Cantidad Pr              | eguntas     | Acción            |   |  |
|                   |                |                 |              |                          |                          |             |                   |   |  |
|                   | Proveedor G    |                 |              |                          | 1                        |             | Revisar Preguntas |   |  |
|                   |                |                 |              |                          |                          |             |                   |   |  |
|                   |                |                 |              |                          |                          |             |                   |   |  |
|                   |                |                 |              |                          |                          |             |                   |   |  |
| 👎 Regresar        |                |                 |              |                          |                          |             |                   |   |  |
|                   |                |                 | Conv         | vright @ 2008 - 2020 9   | Servicio Nacional de Con | tratación P | ública.           |   |  |
| ,                 |                |                 | cop          |                          |                          |             |                   |   |  |

#### Imagen 6.2

En caso de que no tenga convalidación, no requiere ingresar información en esta etapa. Para responder a la convalidación, haga clic en el enlace "Revisar Preguntas". Imagen 6.3

| Inicio D                    | atos Generales  | Consultar  | Administración                                     | Mi Catálogo        |                   |                   |            |
|-----------------------------|-----------------|------------|----------------------------------------------------|--------------------|-------------------|-------------------|------------|
| ceso de Convalidación de er | rores           |            |                                                    |                    |                   |                   |            |
| Informaci                   | ión del Proceso | de Contrat | ación                                              |                    |                   |                   |            |
| OBJETO DEL<br>DESCRIPCIÓ    | PROCESO:        | Ad         | quisición de proyectore<br>auisición de proyectore | 5                  |                   |                   |            |
|                             |                 |            |                                                    |                    |                   |                   |            |
|                             | 1               | Proveedor  |                                                    | Cant               | dad Preguntas     | Acción            | $\bigcirc$ |
| Proveedor G                 |                 |            |                                                    |                    | 1                 | Revisar Preguntas |            |
|                             |                 |            |                                                    |                    |                   |                   |            |
| egresar                     |                 | Conv       | right © 2008 - 2020                                | Servicio Nacional  | le Contratación P | ública            |            |
|                             |                 | сору       | ngint @ 2008 - 2020                                | Servicio Nacionari | le contratación P | ublica.           |            |

Imagen 6.3

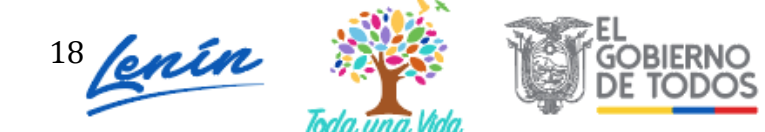

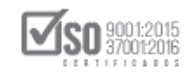

En pantalla podrá revisar la convalidación realizada por parte de la Entidad Contratante, lea detenidamente el mensaje y revise el documento adjunto. Imagen 6.4

| Inicio Datos Generales Consultar Administración Mi Catálogo                                                                                                    |
|----------------------------------------------------------------------------------------------------|
| »Respuestas Convalidaciones                                                                                                    |
| 🙀 Regresar                                                                                                    |
|                                                                                                    |
| Convalidaciones Realizadas                                                                                                    |
| Información del Proceso de Contratación                                                                                                    |
| SIE-EPPETRO-001-2020                                                                                                    |
| OBJETO DEL PROCESO: Adquisición de proyectores                                                                                                    |
| DESCRIPCIÓN: Adquisición de proyectores                                                                                                    |
| PROVEEDOR AL QUE SE REALIZÓ LAS CONVALIDACIONES: Proveedor G                                                                                                    |
| Página 1                                                                                                    |
| Convolidación 4                                                                                                    |
|                                                                                                    |
| Convalidación : Señor proveedor existe un error de tipográfico en las especificaciones enviadas en la oferta. Por<br>favor acérquese a la entidad piso 5 Dirección de compras públicas y entregue su convalidacion. |
| Ademas adjunte el documento convalidado por el sistema.                                                                                                    |
| Fecha Convalidación : 2020-04-22 12:56:19                                                                                                    |
| Archivo(s) Entidad :                                                                                                    |
| oficioconvalidacionProveedor.doc(Oficio de convalidación)                                                                                                    |
| Respuesta Convalidación :                                                                                                    |
| Subir Archivo :                                                                                                    |
|                                                                                                    |
| Regresar                                                                                                    |
| Copyright © 2008 - 2020 Servicio Nacional de Contratación Pública.                                                                                                    |

Imagen 6.4

Para dar respuesta a la convalidación realizada, haga clic en el botón "Responder", como se muestra en la siguiente pantalla. Imagen 6.5

|                                | Inicio                          | Datos Generales                              | Consultar          | Administración           | Mi Catálogo       |  |
|--------------------------------|---------------------------------|----------------------------------------------|--------------------|--------------------------|-------------------|--|
| »Respuestas Conva              | idacione                        | S                                            |                    |                          |                   |  |
| Regresar                       | laaciono                        |                                              |                    |                          |                   |  |
|                                |                                 |                                              |                    |                          |                   |  |
| Convalidaciones R              | ealizada                        | is                                           |                    |                          |                   |  |
| Información del Droco          | see de Ce                       | ntratación                                   |                    |                          |                   |  |
| cópico:                        | eso de Co                       | ntratación                                   | SIE-EPPETRO-00     | 1-2020                   |                   |  |
| OBJETO DEL PROCESO:            |                                 |                                              | Adquisición de p   | rovectores               |                   |  |
| DESCRIPCIÓN:                   |                                 |                                              | Adquisición de p   | royectores               |                   |  |
| PROVEEDOR AL QUE SE REA        | LIZÓ LAS C                      | ONVALIDACIONES:                              | Proveedor G        |                          |                   |  |
|                                |                                 |                                              |                    |                          | Página 1          |  |
| Convolidonión 4                |                                 |                                              |                    |                          | ruginu i          |  |
| Convalidación 1                |                                 |                                              |                    |                          |                   |  |
| Convalidación : Señor prov     | eedor existe i                  | un error de tipográfico en                   | las especificacion | es enviadas en la oferta | a. Por            |  |
| Además adjunte el documento    | so 5 Direccior<br>convalidado d | n de compras públicas y e<br>por el sistema. | entregue su conva  | lidación.                |                   |  |
| Fecha Convalidación : 20       | 20-04-22 12-5                   | 6:10                                         |                    |                          |                   |  |
| Archive(s) Entidad :           |                                 |                                              |                    |                          |                   |  |
| Archivo(s) Entidad :           |                                 |                                              |                    |                          |                   |  |
| oficioconvalidacionProveedor.d | oc(Oficio de c                  | convalidación)                               |                    |                          |                   |  |
| Acción:                        |                                 |                                              |                    |                          |                   |  |
| Responder Respuest             | a Convalid                      | lación :                                     |                    |                          |                   |  |
| Subir Arc                      | hivo :                          |                                              |                    |                          |                   |  |
|                                |                                 |                                              |                    |                          |                   |  |
| 👎 Regresar                     |                                 |                                              |                    |                          |                   |  |
|                                |                                 |                                              | <b>C</b>           |                          | Consiste Nasional |  |

Imagen 6.5

Proceda a ingresar la respuesta a la convalidación como se muestra en la imagen a continuación, para el envío de la respuesta, haga clic en el botón "Enviar". Imagen 6.6

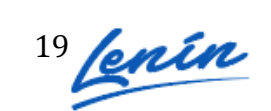

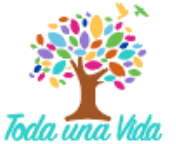

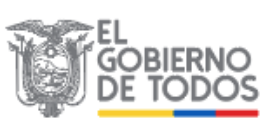

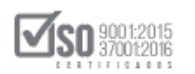

| >>Convalidación de Errores         Información del Proceso de Contratación<br>CÓDIGO:       SIE-EPETRO-001-2020<br>OBJETO DEL PROCESO:       Adquisición de proyectores<br>DESCRIPCIÓN:         Información del Proveedor<br>RAZON SOCIAL:       Proveedor G<br>RUC:       OS9248819001<br>REPRESENTANTE LEGAL:         CORREO ELECTRÓNICO:       ignacio.estrada@sercop.gob.ec         Señor proveedor existe un error de tipográfico en las especificaciones enviadas en la oferta. Por favor acérquese à la<br>por el sistema.         Convalidación:       Señor proveedor existe un error de tipográfico en las especificaciones enviadas en la oferta. Por favor acérquese à la<br>por el sistema.         Convalidación:       Señor proveedor existe un error de tipográfico en las especificaciones enviadas en la oferta. Por favor acérquese à la<br>por el sistema.         Convalidación:       Señor proveedor existe un error de tipográfico en las especificaciones enviadas en la oferta. Por favor acérquese à la<br>por el sistema.         Convalidación:       Señor proveedor existe un error de tipográfico en las especificaciones enviadas en la oferta. Por favor acérquese à la<br>por el sistema.         Convalidación:       Señor proveedor existe un error de tipográfico en las especificaciones enviadas en la oferta. Por favor acérquese à la<br>por el sistema.         Convalidación:       Señor proveedor existe un error de tipográfico en las especificaciones enviadado         El caracteres:       82 |                      | Inicio | Datos Generales                               | Consultar                       | Administración                                                                                | Mi Catálogo                                                                                                    |
|----------------------------------------------------------------------------------------------------|----------------------|--------|-----------------------------------------------|---------------------------------|-----------------------------------------------------------------------------------------------|----------------------------------------------------------------------------------------------------|
| Información del Proceso de Contratación         CÓDIGO:       SIE-EPRERO-001-2020         OBJETO DEL PROCESO:       Adquisición de proyectores         DESCRIPCIÓN:       Adquisición de proyectores         Información del Proveedor       RaZON SOCIAL:         PRAZÓN SOCIAL:       Proveedor G         RUC:       0992548519001         REPRESENTANTE LEGAL:       E         CORREO ELECTRÓNICO:       ignacio.estrada@sercop.gob.ec                                                                                                    | »Convalidación de Er | rores  |                                               |                                 |                                                                                               |                                                                                                    |
| Informacion del Proceso de Contratación         CÓDIGO:       SIE FPETRO-001-2020         OBJETO DEL PROCESO:       Adquisición de proyectores         DESCRIPCIÓN:       Adquisición de proyectores         Información del Proveedor       RAZÓN SOCIAL:         RAZÓN SOCIAL:       0992548819001         REPRESENTANTE LEGAL:       envienda @sercop.gob.ec         CORRED ELECTRÓNICO:       ignacio.estrada@sercop.gob.ec         Convalidación:       Señor proveedor existe un error de tipográfico en las especificaciones enviadas en la oferta. Por favor acórquese a la entidad piss 5 Dirección de compras públicas y entregue su convalidación. Además adjunte el documento convalidado por el sistema.         Convalidación:       Crascitará a entregar la convalidación y la enviará por el sistema como lo indican.         # Caracterez:       [3]                                                                                                    |                      |        |                                               |                                 |                                                                                               |                                                                                                    |
| CODIGO:       SIE-EPFETRO-001-2020         OBJETO DEL PROCESO:       Adquisición de proyectores         DESCRIPCIÓN:       Adquisición de proyectores         Información del Proveedor       RAZÓN SOCIAL:         RAZÓN SOCIAL:       Proveedor G         RUC:       099248519001         REPRESENTANTE LEGAL:       convalidación:         CORREO ELECTRÓNICO:       ignacio.estrada@sercop.gob.ec                                                                                                    |                      | Infor  | macion del Proces                             | o de Contr                      | atación                                                                                       |                                                                                                    |
| Object V DEL PROCESO:       Adquisicion de proyectores         DESCRIPCIÓN:       Adquisición de proyectores         Información del Proveedor       RAZÓN SOCIAL:         Proveedor G       RUC:         RUC:       0992548519001         REPRESENTANTE LEGAL:       E         CORREO ELECTRÓNICO:       ignacio.estrada@sercop.gob.ec         Señor proveedor existe un error de tipográfico en las especificaciones enviadas en la oferta. Por favor acérquese a la entidad piso 5 Dirección de compras públicas y entregue su convalidación. Además adjunte el documento convalidado por el sistema.         Convalidación:       Crisias. Me secretaré a entregar la convalidación y la enviaré por el sistema como lo indican.         # Caracteres:       [3]                                                                                                    |                      | CODIC  |                                               |                                 | SIE-EPPETRO-001-2020                                                                          | 20                                                                                                    |
| Información del Proveedor       Audustorio de proyectores         Información del Proveedor       Proveedor G         RAZÓN SOCIAL:       Proveedor G         RUC:       Op9248819001         REPRESENTANTE LEGAL:       Op9248819001         CORREO ELECTRÓNICO:       ignacio.estrada@sercop.gob.ec         Señor proveedor existe un error de tipográfico en las especificaciones enviadas en la oferta. Por favor acérquese a la entidad piso 5 Dirección de compras públicas y entregue su convalidación. Además adjunte el documento convalidado por el sistema.         Respuesta       Gracias. Me sescuará e entregar la sonvalidación y la envisirá por el sistema como lo indican.         # Caracteres:       [3]                                                                                                    |                      | OBJET  | U DEL PROCESO:                                |                                 | adquisición de proyector                                                                      | tores                                                                                                    |
| ALZÓN SOCIAL:       Proveedor G         RUCO:       0992548819001         REPRESENTANTE LEGAL:       CORREO ELECTRÓNICO:         CORREO ELECTRÓNICO:       ignacio.estrada@sercop.gob.ec    Señor proveedor existe un error de tipográfico en las especificaciones enviadas en la oferta. Por favor acérquese a la entidad pios 5 Dirección de compras públicas y entregue su convalidación:    Gracias. Me acercaré a entregar la convalidación y la enviaré por el sistema como lo indican.          # Caracterera:       [3]                                                                                                    |                      | Infor  | mación del Broyer                             | dor                             | adquisición de proyector                                                                      | tores                                                                                                    |
| RUC:       0992548839001         REPRESENTANTE LEGAL:       ignacio.estrada@sercop.gob.ec         CORREO ELECTRÓNICO:       ignacio.estrada@sercop.gob.ec         Convalidación:       Señor proveedor existe un error de tipográfico en las especificaciones enviadas en la oferta. Por favor acérquese a la entidad piso 5 Dirección de compras públicas y entregue su convalidación. Además adjunte el documento convalidado por el sistema.         Convalidación:       Gracias. Me secretará e entregar la convalidación y la envierá por el sistema como lo indican.         # Caracterent:       [3]                                                                                                    |                      | RAZÓI  | SOCIAL:                                       |                                 | Proveedor G                                                                                   |                                                                                                    |
| REPRESENTANTE LEGAL:                                                                                                    |                      | RUC    | 1 DOCINE.                                     |                                 | 1992548819001                                                                                 |                                                                                                    |
| CORREO ELECTRÔNICO:       ignacio.estrada@sercop.gob.ec         Convalidación:       Señor proveedor existe un error de tipográfico en las especificaciones enviadas en la oferta. Por favor acérquese a la entidad pise 5 Dirección de compras públicas y entregue su convalidación. Además adjunte el documento convalidado por el sistema.         Convalidación:       Gracias. Me secretaré a entregar la convalidación y la enviaré por el sistema como lo indican.         @recisas. Me secretaré a entregar la convalidación y la enviaré por el sistema como lo indican.         # Caracterez:         # Caracterez:                                                                                                    |                      | REPRE  | SENTANTE LEGAL:                               |                                 |                                                                                               |                                                                                                    |
| Convalidación:       Señor proveedor existe un error de tipográfico en las especificaciones enviadas en la oferta. Por favor acérquese a la entidad pios 5 Dirección de compras públicas y entregue su convalidación. Además adjunte el documento convalidado por el sistema.         Respuesta convalidación:       Gracias. Me acercaré a entregar la convalidación y la enviaré por el sistema como lo indican.         # Caracterenz:       [3]                                                                                                    |                      | CORRE  | O ELECTRÓNICO:                                |                                 | gnacio.estrada@sercop.                                                                        | op.gob.ec                                                                                                    |
| # Caracteres: 83                                                                                                    |                      |        | Convalidación:<br>Respuesta<br>Convalidación: | Señor<br>entida<br>por el<br>Gr | proveedor existe un en<br>id piso 5 Dirección de co<br>sistema.<br>acias. Me acercaré a entre | error de tipográfico en las especificaciones enviadas en la oferta. Por favor acérquese a la<br>compras públicas y entregue su convalidacion. Además adjunte el documento convalidado<br>tregar la <u>convalidación</u> y la enviaré por el sistema como lo indican. |
| Copyright © 2008 - 2020 Servicio Nacional de Contratación Pública.                                                                                                    |                      |        |                                               | Cop                             | əyright © 2008 - 2020                                                                         | 20 Servicio Nacional de Contratación Pública.                                                                                                    |

Imagen 6.6

En la siguiente pantalla podrá observar la respuesta enviada por el proveedor, y la sección en la que puede adjuntar algún documento de respuesta a la convalidación. Imagen 6.7

| Thronhacion del Proceso de C                                                                                                    | Itratación                                                                                                    |
|----------------------------------------------------------------------------------------------------|----------------------------------------------------------------------------------------------------|
| CÓDIGO:                                                                                                    | SIE-EPPETRO-001-2020                                                                                                    |
| OBJETO DEL PROCESO:                                                                                                    | Adquisición de proyectores                                                                                                    |
| DESCRIPCION:                                                                                                    | Adquisición de proyectores                                                                                                    |
| PROVEEDOR AL QUE SE REALIZO LAS                                                                                                  | INVALIDACIONES: Proveedor G                                                                                                    |
|                                                                                                    | Página 1                                                                                                    |
| Convalidación 1                                                                                                    |                                                                                                    |
| Convalidación : Señor proveedor existe<br>favor acérquese a la entidad piso 5 Direcci<br>Además adjunte el documento convalidado | n error de tipográfico en las especificaciones enviadas en la oferta. Por<br>de compras públicas y entregue su convalidacion.<br>r el sistema. |
| Fecha Convalidación : 2020-04-22 12                                                                                              | x19                                                                                                    |
| Archivo(s) Entidad :                                                                                                    |                                                                                                    |
| oficioconvalidacionProveedor.doc(Oficio de                                                                                       | unvalidación)                                                                                                    |
| Respuesta Convalidación : Gracias.                                                                                               | a acercaré a entregar la convalidación y la enviaré por el sistema como lo indican.                                                            |
| Subir Archivo :                                                                                                    |                                                                                                    |
| .::ARCHIVO DE CONVALIDACIÓN I<br>Extensiones pemitidas: pdf,doc,doc                                                              | ERRORES<br>kls,xlsx,odt,ods,zip,rar,xml,txt,tif,tiff,jpg,jpeg,png,gif,gz,tar,bz2,dwg                                                           |
| Descripción:                                                                                                    | Seleccionar archivo Ningún archivo seleccionado Subir                                                                                          |

Imagen 6.7

A continuación, revise la sección en la que debe adjuntar la respuesta a la convalidación. Imagen 6.8

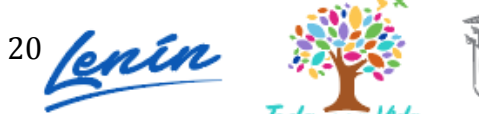

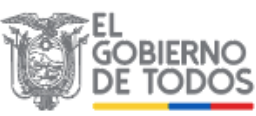

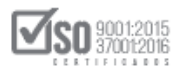

| Convalidaciones Realizadas                                                                                                    |                                                                                 |  |
|----------------------------------------------------------------------------------------------------|---------------------------------------------------------------------------------|--|
| Información del Proceso de Contratación                                                                                                    |                                                                                 |  |
| CÓDIGO:                                                                                                    | SIE-EPPETRO-001-2020                                                            |  |
| OBJETO DEL PROCESO:                                                                                                    | Adquisición de proyectores                                                      |  |
| DESCRIPCIÓN:                                                                                                    | Adquisición de proyectores                                                      |  |
| PROVEEDOR AL QUE SE REALIZÓ LAS CONVALIDACIONES:                                                                                                    | Proveedor G                                                                     |  |
|                                                                                                    | Página 1                                                                        |  |
| Convalidación 1                                                                                                    |                                                                                 |  |
| Convalidación : Señor proveedor existe un error de tipográfico e<br>favor acérquese a la entidad piso 5 Dirección de compras públicas y<br>Además adjunte el documento convalidado por el sistema. | n las especificaciones enviadas en la oferta. Por<br>entregue su convalidacion. |  |
| Fecha Convalidación : 2020-04-22 12:56:19                                                                                                    |                                                                                 |  |
| Archivo(s) Entidad :                                                                                                    |                                                                                 |  |
| oficioconvalidacionProveedor.doc(Oficio de convalidación)                                                                                                    |                                                                                 |  |
| Respuesta Convalidación : Gracias. Me acercaré a entregar la                                                                                                    | a convalidación y la enviaré por el sistema como lo indican.                    |  |
| Subir Archivo :                                                                                                    |                                                                                 |  |
| .::ARCHIVO DE CONVALIDACIÓN DE ERRORES<br>Extensiones pemitidas: pdf,doc,docx,xls,xlsx,odt,ods,zi                                                                                                  | ip,rar,xml,txt,tif,tiff,jpg,jpeg,png,gif,gz,tar,bz2,dwg                         |  |
| Descripción: Selecciona                                                                                                    | ar archivo Ningún archivo seleccionado Subir                                    |  |
| Regresar                                                                                                    |                                                                                 |  |

Imagen 6.8

Para adjuntar el documento, en la sección enmarcada seleccione el archivo en el botón "Examinar", haga clic en abrir, ingrese nombre del documento en la sección descripción y finalmente haga clic en el botón "Subir". Imagen 6.9

| Información del Proceso de Contratación                                                                                                    |                                                                                    |
|----------------------------------------------------------------------------------------------------|------------------------------------------------------------------------------------|
| CÓDIGO:                                                                                                    | SIE-EPPETRO-001-2020                                                               |
| OBJETO DEL PROCESO:                                                                                                    | Adquisición de proyectores                                                         |
| PROVEEDOR AL QUE SE REALIZÓ LAS CONVALIDACIONES:                                                                                                    | Adquisicion de proyectores Proveedor G Proveedor G                                 |
|                                                                                                    | Página 1                                                                           |
| Convalidación 1                                                                                                    |                                                                                    |
| Convalidación : Señor proveedor existe un error de tipográfico e<br>favor acérquese a la entidad piso 5 Dirección de compras públicas y<br>Además adjunte el documento convalidado por el sistema. | en las especificaciones enviadas en la oferta. Por<br>y entregue su convalidacion. |
| Fecha Convalidación : 2020-04-22 12:56:19                                                                                                    |                                                                                    |
| Archivo(s) Entidad :                                                                                                    |                                                                                    |
| oficioconvalidacionProveedor.doc(Oficio de convalidación)                                                                                                    |                                                                                    |
| Respuesta Convalidación : Gracias. Me acercaré a entregar                                                                                                    | la convalidación y la enviaré por el sistema como lo indican.                      |
| Subir Archivo :                                                                                                    |                                                                                    |
| .::ARCHIVO DE CONVALIDACIÓN DE ERRORES<br>Extensiones pemitidas: pdf,doc,docx,xls,xlsx,odt,ods,z                                                                                                   | rip,rar,xml,txt,tif,tiff,jpg,jpeg,png,gif,gz,tar,bz2,dwg                           |
| Descripción: Convalidación proveedorG Seleccion                                                                                                    | nar archivo convalidacion pdf Subir                                                |
|                                                                                                    |                                                                                    |

Imagen 6.9

A continuación, revise el documento subido al sistema. Imagen 6.10

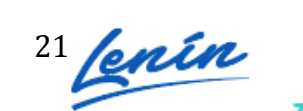

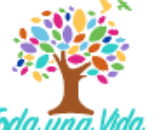

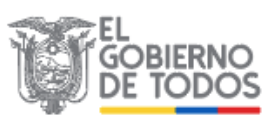

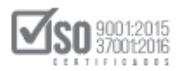

| Convalidaciones Realizadas                                                                                                    |                                                                                 |
|----------------------------------------------------------------------------------------------------|---------------------------------------------------------------------------------|
| Información del Proceso de Contratación                                                                                                    |                                                                                 |
| CÓDIGO:                                                                                                    | SIE-EPPETRO-001-2020                                                            |
| OBJETO DEL PROCESO:                                                                                                    | Adquisición de proyectores                                                      |
| DESCRIPCIÓN:                                                                                                    | Adquisición de proyectores                                                      |
| PROVEEDOR AL QUE SE REALIZÓ LAS CONVALIDACIONES:                                                                                                    | Proveedor G                                                                     |
|                                                                                                    | Página 1                                                                        |
| Convalidación 1                                                                                                    |                                                                                 |
| Convalidación : Señor proveedor existe un error de tipográfico e<br>favor acérquese a la entidad piso 5 Dirección de compras públicas y<br>Además adjunte el documento convalidado por el sistema. | n las especificaciones enviadas en la oferta. Por<br>entregue su convalidacion. |
| Fecha Convalidación : 2020-04-22 12:56:19                                                                                                    |                                                                                 |
| Archivo(s) Entidad :                                                                                                    |                                                                                 |
| oficioconvalidacionProveedor.doc(Oficio de convalidación)                                                                                                    |                                                                                 |
| Respuesta Convalidación : Gracias. Me acercaré a entregar la                                                                                                    | a convalidación y la enviaré por el sistema como lo indican.                    |
| Subir Archivo :                                                                                                    |                                                                                 |
| Descripción: Selecciona                                                                                                    | ar archivo Niingún archivo seleccionado Subir                                   |
| NRO. DESCRIPCIÓN                                                                                                    | NOMBRE DEL ARCHIVO FECHA<br>REGISTRO ELIMINAR                                   |
| ARCHIVO DE CONVALIDACIÓN DE ERRORES - CONVAL<br>CONVALIDACIÓN PROVEEDORG                                                                                                    | IDACION PDF (0.08) Mb 2000-04-22 Eliminar<br>13:38:45 Eliminar                  |
|                                                                                                    |                                                                                 |
| 🖛 Regresar                                                                                                    |                                                                                 |

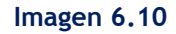

## 7. Revisar estado de Invitación del Proveedor

Una vez que la Entidad Contratante haya calificado las ofertas, el proveedor deberá revisar si en base a la calificación se encuentra Habilitado o No Habilitado para participar en la puja, para ello de clic en la pestaña "Descripción" y busque aquí la sección que dice "Estado de Invitación para el proveedor". Imagen 7.1

| scripción | Fechas       | Productos     | Archivos      |         |                                        |                                       |                                                                           |          |
|-----------|--------------|---------------|---------------|---------|----------------------------------------|---------------------------------------|---------------------------------------------------------------------------|----------|
|           |              |               |               |         |                                        |                                       |                                                                           |          |
| Descrip   | ción del I   | Proceso de    | : Contrata    | ación   |                                        |                                       |                                                                           |          |
| Entida    | id:          |               |               |         | CAPACITACION SERCOP                    |                                       |                                                                           |          |
| Objeto    | o de Proces  | so :          |               |         | Adquisición de proyectores             |                                       |                                                                           |          |
| Código    | o:           |               |               |         | SIE-EPPETRO-001-2020                   |                                       |                                                                           |          |
| Tipo C    | Compra:      |               |               |         | Bien                                   |                                       |                                                                           |          |
| Presup    | puesto Ref   | erencial Tota | ıl (Sin Iva): |         | USD 10,000.00                          |                                       |                                                                           |          |
| Tipo d    | le Contrata  | ación:        |               |         | Subasta Inversa Electrónica            |                                       |                                                                           |          |
|           |              |               |               |         | Cédula / Núm. Identificación           | Apellidos y Nombres                   | Cargo                                                                     | Origen   |
|           |              |               |               |         | 1715853485                             | MUÑOZ FLORES JESSICA ALEXANDRA        | Máxima Autoridad Institucional                                            | NACIONAL |
| Autori    | dades:       |               |               |         | 1711256394                             | MERIZALDE VIZCAINO HENRY ALEXEY       | Máxima Autoridad Responsable de la<br>Gestión Administrativa - Financiera | NACIONAL |
|           |              |               |               |         | 1706921051                             | DIAZ AMAYA MARIA BELEN                | Autoridad Ordenadora de Gasto                                             | NACIONAL |
| Comis     | ión Técnic   | a:            |               |         | No                                     |                                       |                                                                           |          |
| Forma     | de Pago:     |               |               |         | Anticipo: 0% Saldo: Pago contra entreg | ga de bienes obras o servicio 100.00% |                                                                           |          |
| Tipo d    | le Adjudica  | ación:        |               |         | Total                                  |                                       |                                                                           |          |
| Plazo     | de Entrega   |               |               |         | 15 dias                                |                                       |                                                                           |          |
| Vigeno    | cia de Ofer  | ta:           |               |         | 30 dias                                |                                       |                                                                           |          |
| Funcio    | onario enca  | argado del p  | roceso:       |         | pruebas@pruebas.gob.ec                 |                                       |                                                                           |          |
| Estado    | o del Proce  | so:           |               |         | Oferta inicial                         |                                       |                                                                           |          |
| Descri    | ipción:      |               |               |         | Adquisición de proyectores             |                                       |                                                                           |          |
| Variac    | ión mínim    | a de la Ofert | a durante l   | a Puja: | 0.50% Tipo Variación: Precio total     |                                       |                                                                           |          |
| Estado    | o de Invitad | ción para Pro | veedor:       |         | Proveedor habilitado para particip     | par en la puja                        |                                                                           |          |
| Obser     | vaciones:    |               |               |         | CUMPLE CON LAS ESPECIFICACIONES        | TÉCNICAS SOLICITADAS                  |                                                                           |          |

Imagen 7.1

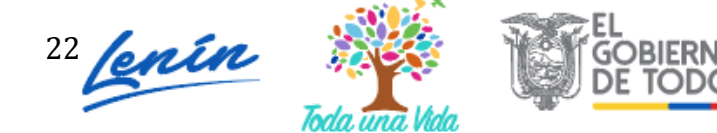

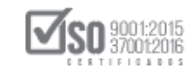

Recuerde revisar el Estado de invitación desde la fecha y hora límite de Calificación, y antes de la fecha y hora de inicio de puja.

En caso de que no se presente la puja y el procedimiento pase a la Negociación, el sistema indicará de igual forma que el proveedor está invitado para la Negociación. Imagen 7.2

| Entidad:                                       | CAPACITACION SERCOP                  |                                          |                                                                           |        |
|------------------------------------------------|--------------------------------------|------------------------------------------|---------------------------------------------------------------------------|--------|
| Objeto de Proceso :                            | Adquisición de proyectores           |                                          |                                                                           |        |
| Código:                                        | SIE-EPPETRO-001-2020                 |                                          |                                                                           |        |
| Tipo Compra:                                   | Bien                                 |                                          |                                                                           |        |
| Presupuesto Referencial Total (Sin Iva):       | USD 10,000.00                        |                                          |                                                                           |        |
| Tipo de Contratación:                          | Subasta Inversa Electrónica          |                                          |                                                                           |        |
|                                                | Cédula / Núm. Identificación         | Apellidos y Nombres                      | Cargo                                                                     | Origen |
|                                                | 1715853485                           | MUÑOZ FLORES JESSICA ALEXANDRA           | Máxima Autoridad Institucional                                            | NACION |
| Autoridades:                                   | 1711256394                           | MERIZALDE VIZCAINO HENRY ALEXEY          | Máxima Autoridad Responsable de la<br>Gestión Administrativa - Financiera | NACION |
|                                                | 1706921051                           | DIAZ AMAYA MARIA BELEN                   | Autoridad Ordenadora de Gasto                                             | NACION |
| Comisión Técnica:                              | No                                   |                                          |                                                                           |        |
| Forma de Pago:                                 | Anticipo: 0% Saldo: Pago contra entr | ega de bienes obras o servicio 100.00%   |                                                                           |        |
| Tipo de Adjudicación:                          | Total                                |                                          |                                                                           |        |
| Plazo de Entrega:                              | 15 dias                              |                                          |                                                                           |        |
| Vigencia de Oferta:                            | 30 dias                              |                                          |                                                                           |        |
| Funcionario encargado del proceso:             | pruebas@pruebas.gob.ec               |                                          |                                                                           |        |
| Estado del Proceso:                            | Oferta inicial                       |                                          |                                                                           |        |
| Descripción:                                   | Adquisición de proyectores           |                                          |                                                                           |        |
| Variación mínima de la Oferta durante la Puja: | 0.50% Tipo Variación: Precio total   |                                          |                                                                           |        |
| Estado de Invitación para Proveedor:           | Proveedor invitado para negocia      | ción. Para continuar con el proceso debe | enviar su oferta económica inicial                                        |        |

Imagen 7.2

Para el caso de que el proveedor no cumpla con las especificaciones técnicas, el sistema no mostrará la opción para ingresar la oferta económica inicial, puesto que el proveedor ya se encontrará deshabilitado del procedimiento. Imagen 7.3

|                                                | Cedula / Num. Identificación    | Apellidos y Nombres            | Cargo                                                                        | Ongen      |
|------------------------------------------------|---------------------------------|--------------------------------|------------------------------------------------------------------------------|------------|
|                                                | 1738383867                      | jose flores                    | Máxima Autoridad<br>Institucional                                            | EXTRANJERA |
| Autoridades:                                   | 1345677888                      | andres lopez                   | Máxima Autoridad<br>Responsable de la Gestión<br>Administrativa - Financiera | EXTRANJERA |
|                                                | 176444679                       | carla gonzalez                 | Autoridad Ordenadora de<br>Gasto                                             | EXTRANJERA |
| Comisión Técnica:                              | No                              |                                |                                                                              |            |
| Forma de Pago:                                 | Anticipo: 0% Saldo: Pago contra | a entrega de bienes obras o se | rvicio 100.00%                                                               |            |
| Tipo de Adjudicación:                          | Total                           |                                |                                                                              |            |
| Plazo de Entrega:                              | 15 dias                         |                                |                                                                              |            |
| Vigencia de Oferta:                            | 30 dias                         |                                |                                                                              |            |
| Funcionario encargado del proceso:             | pruebas@pruebas.gob.ec          |                                |                                                                              |            |
| Estado del Proceso:                            | Oferta Inicial                  |                                |                                                                              |            |
| Descripción:                                   | Adquisición de proyectores      |                                |                                                                              |            |
| Variación mínima de la Oferta durante la Puja: | 0.50% Tipo Variación: Precio to | otal                           |                                                                              |            |
| Estado de Invitación para Proveedor:           |                                 |                                |                                                                              |            |
| bservaciones:                                  | NO CUMPLE CON LAS ESPECIF       | CACIONES TÉCNICAS SOLICIT      | ADAS                                                                         |            |

#### Imagen 7.3

Es importante recordar al proveedor que el verificar el estado de invitación es la manera en la que se le informará de si se encuentra o no habilitado para pasar a la puja o a la Negociación. Si requiere revisar el Acta de calificaciones,

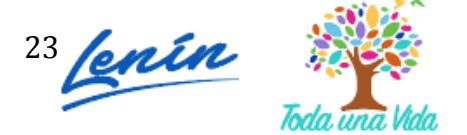

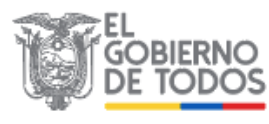

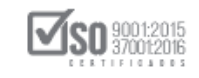

este documento se verá publicado automáticamente por el sistema sólo cuando haya finalizado la puja, o en la fecha y hora de negociación, según sea el caso. Una vez que haya llegado el tiempo mencionado, el acta quedará publicada y podrá descargarla y revisarla en la sección **"Archivos".** 

## 8. Envío de la oferta económica inicial

Una vez que el proveedor haya revisado el Estado de la Invitación y éste indique que el proveedor se encuentra HABILITADO para participar en la PUJA o en la Negociación, debe ingresar en ese momento al enlace **"Enviar Oferta económica inicial".** Imagen 8.1

| »Información Proceso Co         | ontratación      |             |               |              |         |                                 |                                   |                                               |          |
|---------------------------------|------------------|-------------|---------------|--------------|---------|---------------------------------|-----------------------------------|-----------------------------------------------|----------|
| FEDIO DE PROCESO                | \                |             |               |              |         |                                 |                                   |                                               |          |
| Preguntas, Respuestas y Aclara  | ciones > Entrega | de Propues  | ta Conva      | alidacion de | Errores | Calificación de Participantes 0 | ferta Inicial                     |                                               |          |
| FASE PRECONTRACTUAL             |                  |             |               |              |         |                                 |                                   |                                               |          |
| Ver Preguntas v/ó Aclaraciones  | Descripción      | Fechas      | Productos     | Archivos     |         |                                 |                                   |                                               |          |
| Ver Invitaciones                |                  |             |               |              |         |                                 |                                   |                                               |          |
| Enviar oferta Económica Inicial | Descrip          | oción del P | Proceso de    | Contrata     | ción    |                                 |                                   |                                               |          |
|                                 | Entida           | ad:         |               |              |         | CAPACITACION SERCOP             |                                   |                                               |          |
| -                               | Objet            | o de Proces | o :           |              |         | Adquisición de proyectores      |                                   |                                               |          |
|                                 | Códig            | io:         |               |              |         | SIE-EPPETRO-001-2020            |                                   |                                               |          |
|                                 | Tipo             | Compra:     |               |              |         | Bien                            |                                   |                                               |          |
| 88<br>8                         | Presu            | puesto Refe | rencial Total | l (Sin Iva): |         | NO DISPONIBLE                   |                                   |                                               |          |
|                                 | Tipo             | de Contrata | ción:         |              |         | Subasta Inversa Electrónica     |                                   |                                               |          |
| ~                               |                  |             |               |              |         | Cédula / Núm. Identificación    | Apellidos y Nombres               | Cargo                                         | Origen   |
|                                 |                  |             |               |              |         | 1715853485                      | MUÑOZ FLORES JESSICA<br>ALEXANDRA | Máxima Autoridad<br>Institucional             | NACIONAL |
| 4                               | Autor            | idades:     |               |              |         | 1711256394                      | MERIZALDE VIZCAINO HENRY          | Máxima Autoridad<br>Responsable de la Gestión | NACIONAI |

Imagen 8.1

## De la misma forma, en caso de que exista Negociación, el proveedor deberá enviar obligatoriamente la oferta económica inicial.

El Envío de la oferta económica inicial se lo realizará desde la fecha y hora límite de Calificaciones y hasta antes de la fecha y hora de inicio de puja. En caso de que no se presente la puja, sino la negociación, de igual manera debe enviarse la oferta económica inicial hasta antes de esa la fecha y hora en la que se iba a iniciar la puja.

En la siguiente pantalla observe en que sección debe enviar el valor de la oferta económica inicial. Recuerde registrar un valor de oferta inferior al del Presupuesto Referencial, nunca igual ni superior y dicha oferta debe ser el mismo valor de oferta que remitió a través de USHAY.

nín

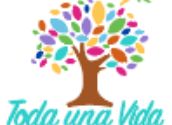

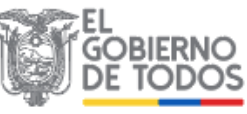

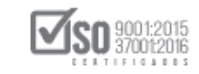

No registre signos como el punto (.) para miles o millones, este signo será usado sólo para decimales, para los miles y millones no se registra ningún signo. Para el caso de que se presente la Negociación, el valor de oferta económica inicial sirve para ingresar a la Negociación, mas no está considerada como el valor de oferta de Negociación, y para el caso de la puja es el valor de oferta con el que iniciará la puja.

En la siguiente pantalla deberá ingresar el valor de la oferta económica inicial. Imagen 8.2

| Ingrese su Oferta económica inicial: \$       | iTome en cuenta que la oferta inicial debe ser menor al Presupuesto Referencial |  |
|-----------------------------------------------|---------------------------------------------------------------------------------|--|
| Finviar Oferta                                |                                                                                 |  |
| Proceso de Contratación                       |                                                                                 |  |
| Entidad Contratante                           | CAPACITACION SERCOP                                                             |  |
| Objeto de Proceso de Contratación             | Adquisición de proyectores                                                      |  |
| Código                                        | SIE-EPPETRO-001-2020                                                            |  |
| Tipo de Compra                                | Bien                                                                            |  |
| Tipo de Contratación                          | Subasta Inversa Electrónica                                                     |  |
| Forma de Pago                                 | Anticipo: 0%;<br>Solicitui Contra Entrega:100.00%;<br>Detalle de Pago:          |  |
| Plazo de Entrega                              | 15 días                                                                         |  |
| Vigencia de Oferta                            | 30 días                                                                         |  |
| Correo electrónico de Preguntas               | pruebas@pruebas.gob.ec                                                          |  |
| Estado del Proceso                            | Oferta Inicial                                                                  |  |
| Descripción                                   | Adquisición de proyectores                                                      |  |
| Variación mínima de la Oferta durante la Puja | 0.50%;<br>Tipo Variación: Precio total                                          |  |
|                                               |                                                                                 |  |
| A Regression                                  |                                                                                 |  |
| ( Regresar                                    |                                                                                 |  |
|                                               |                                                                                 |  |

Una vez que registre el valor de oferta, de clic en "Enviar oferta". Imagen 8.3

| Ingrese su oferta inicial                     |                                                                                  |
|-----------------------------------------------|----------------------------------------------------------------------------------|
| Ingrese su Oferta económica inicial: \$ 8540  | iTome en cuenta que la oferta inicial debe ser menor al Presupuesto Referencial! |
| Enviar Oferta                                 |                                                                                  |
| Proceso de Contratacion                       |                                                                                  |
| Entidad Contratante                           | CAPACITACION SERCOP                                                              |
| Objeto de Proceso de Contratación             | Adquisición de proyectores                                                       |
| Código                                        | SIE-EPPETRO-001-2020                                                             |
| Tipo de Compra                                | Bien                                                                             |
| Tipo de Contratación                          | Subasta Inversa Electrónica                                                      |
| Forma de Pago                                 | Anticipo: 0%;<br>Solicitud Contra Entrege:100.00%;<br>Detalle de Pago:           |
| Plazo de Entrega                              | 15 días                                                                          |
| Vigencia de Oferta                            | 30 días                                                                          |
| Correo electrónico de Preguntas               | pruebas.gpruebas.gob.ec                                                          |
| Estado del Proceso                            | Oferta Inicial                                                                   |
| Descripción                                   | Adquisición de proyectores                                                       |
| Variación mínima de la Oferta durante la Puja | 0.50%;<br>Tipo Variación: Precio total                                           |

#### Imagen 8.3

Antes de enviar la oferta económica inicial, confirme si el valor registrado es el correcto, para ello de clic en "Aceptar", caso contrario de clic en "Cancelar" y modifique el valor antes de enviarlo. Imagen 8.4

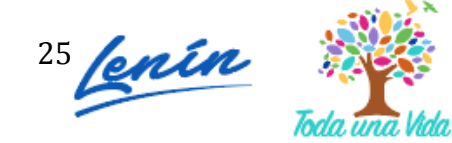

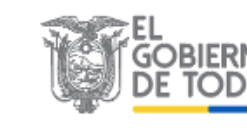

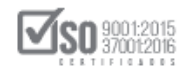

|                                               | PUB                                  | IPRAS                                                     | Sistema                                | Oficial de                       | Contratac                            | ación Pública                                                                       |
|-----------------------------------------------|--------------------------------------|-----------------------------------------------------------|----------------------------------------|----------------------------------|--------------------------------------|-------------------------------------------------------------------------------------|
| Miércoles 22 de Abril d                       | lel 2020 17:03                       |                                                           |                                        |                                  |                                      | RUC: 0992548819001   Empresa: Proveedor G   Usuario: proveedorG   [ Cerrar Sesión ] |
|                                               | Inicio                               | Datos Generales                                           | Consultar                              | Administración                   | Mi Catálogo                          |                                                                                     |
| »Oferta Inicial                               |                                      |                                                           |                                        |                                  |                                      |                                                                                     |
| Regresar                                      | nir su comproba<br>a oferta recuerde | inte de envío de la oferta i<br>e deshabilitar el bloqueo | es su respaldo par<br>de ventanas emer | Desea que<br>ra cualqu<br>gentes | su oferta inicial sea §<br>Aceptar C | Cancelar                                                                            |
| Ingrese su oferta<br>Ingrese su Oferta económ | a inicial<br>ica inicial: \$         | 8540                                                      | i                                      | rome en cuenta que               | la oferta inicial del                | I debe ser menor al Presupuesto Referencial!                                        |

Imagen 8.4

En caso que el proveedor intente remitir una oferta económica diferente a la que consta en la oferta USHAY, el sistema mostrará un mensaje de error. Imagen 8.5

|                                                                                             | Inicio                                 | Datos Generales                                       | Consultar                            | Administración                                | Mi Catálogo        | Reclamos           |                         |                |  |
|---------------------------------------------------------------------------------------------|----------------------------------------|-------------------------------------------------------|--------------------------------------|-----------------------------------------------|--------------------|--------------------|-------------------------|----------------|--|
| A Regresar                                                                                  |                                        |                                                       |                                      |                                               |                    |                    |                         |                |  |
| Importante:<br>Accessed e imprimir su comprobante<br>- Antes de enviar la oferta recuerde o | Es<br>Pú<br>de envio d<br>feshabilitar | timado usuario, el valor<br>blica, favor proceda a ve | ingresado no es<br>rificar que dicho | igual a la oferta econ<br>valor sea el mismo. | ómica detallada en | la sección 6 del I | lódulo Facilitador de ( | Contratación   |  |
| Ingrese su oferta inicial                                                                   |                                        |                                                       |                                      |                                               |                    |                    |                         | Aceptar        |  |
| Ingrese su Oferta económica inicial:                                                        | \$ 7400                                |                                                       |                                      | iTome en cu                                   | enta que la oferta | inicial debe ser ( | nenor al Presupuesto    | o Referencial! |  |
| Enviar Oferta                                                                               |                                        |                                                       |                                      |                                               |                    |                    |                         |                |  |

Una vez que haya remitido correctamente el valor de la oferta, en la pantalla inicial del procedimiento, el oferente podrá **"Ver Oferta Económica enviada"**, para ello de clic en dicha sección. Imagen 8.6

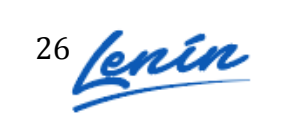

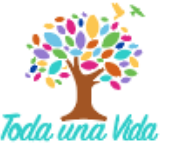

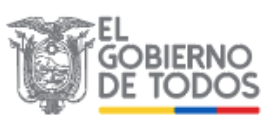

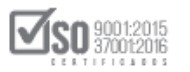

|                                | Inicio    | Datos Generales        | Consultar          | Administració    | ón Mi Catálogo               |                                    |                                                                              |          |         |
|--------------------------------|-----------|------------------------|--------------------|------------------|------------------------------|------------------------------------|------------------------------------------------------------------------------|----------|---------|
| »Información Proceso           | Contrat   | tación                 |                    |                  |                              |                                    |                                                                              |          |         |
| FLUJO DE PROCESO               |           |                        |                    |                  |                              |                                    |                                                                              |          |         |
| Preguntas, Respuestas y Acla   | araciones | Entrega de Propuesta   | Convalidacio       | n de Errores 🔪 C | alificación de Participantes | Dferta Inicial                     |                                                                              |          |         |
|                                | _         |                        |                    |                  |                              |                                    |                                                                              |          |         |
| FASE PRECONTRACTUAL            |           | Descripción Fechas Pro | ductos Archivo     | os               |                              |                                    |                                                                              |          |         |
| Ver Preguntas y/ó Aclaraciones | •         |                        |                    |                  |                              |                                    |                                                                              |          |         |
| Ver Invitaciones               |           | Descripción del Proc   | ceso de Conti      | ratación         |                              |                                    |                                                                              |          |         |
| Ver Oferta Económica enviada   |           | Entidad:               |                    | (                | CAPACITACION SERCOP          |                                    |                                                                              |          |         |
|                                |           | Objeto de Proceso :    |                    | 7                | Adquisición de proyectores   |                                    |                                                                              |          |         |
|                                |           | Código:                |                    | 2                | SIE-EPPETRO-001-2020         |                                    |                                                                              |          |         |
|                                |           | Tipo Compra:           |                    | 1                | Bien                         |                                    |                                                                              |          |         |
|                                |           | Presupuesto Referen    | cial Total (Sin Iv | a):              | NO DISPONIBLE                |                                    |                                                                              |          |         |
|                                |           | Tipo de Contratación   | 1:                 | 9                | iubasta Inversa Electrónica  |                                    |                                                                              |          |         |
|                                |           |                        |                    | _                | Cédula / Núm. Identificación | Apellidos y Nombres                | Cargo                                                                        | Origen   | $\odot$ |
|                                |           |                        |                    | -                | 1715853485                   | MUÑOZ FLORES JESSICA<br>ALEXANDRA  | Máxima Autoridad<br>Institucional                                            | NACIONAL |         |
|                                |           | Autoridades:           |                    |                  | 1711256394                   | MERIZALDE VIZCAINO HENRY<br>ALEXEY | Máxima Autoridad<br>Responsable de la Gestión<br>Administrativa - Financiera | NACIONAL |         |
|                                |           |                        |                    |                  |                              |                                    |                                                                              |          |         |

#### Imagen 8.6

En la siguiente pantalla podrá verificar el valor de oferta que fue enviado, imprima el documento como respaldo de la oferta enviada a través del sistema. Imagen 8.7

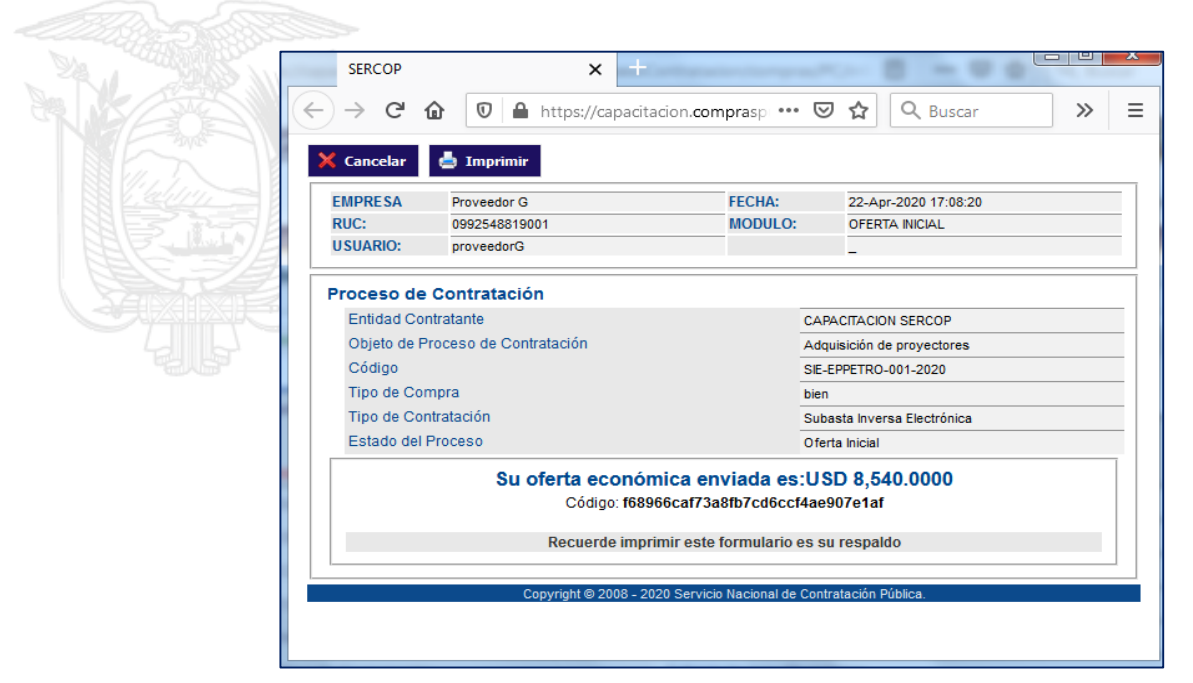

Imagen 8.7

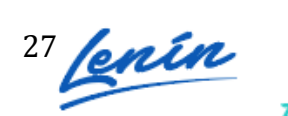

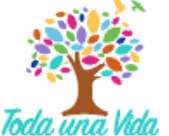

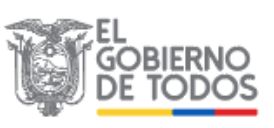

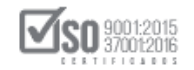

## 9. Participar en Puja

Una vez que el oferente habilitado envió la oferta económica inicial, ingresará al procedimiento desde la fecha y hora establecida para el inicio de la Puja e ingresará en el enlace **"Participar en Puja". Imagen 9.1** 

| Inicio                                                                    | Datos Generales       | Consultar           | Administración     | Mi Catálogo                |                                    |                                                                              |          |   |
|---------------------------------------------------------------------------|-----------------------|---------------------|--------------------|----------------------------|------------------------------------|------------------------------------------------------------------------------|----------|---|
| >Información Proceso Contrat                                              | ación                 |                     |                    |                            |                                    |                                                                              |          |   |
| FLUJO DE PROCESO                                                          |                       |                     |                    |                            |                                    |                                                                              |          |   |
| Preguntas, Respuestas y Aclaraciones                                      | Entrega de Propuesta  | Convalidacion       | de Errores Calific | ación de Participantes     | Oferta Inicial Puja                |                                                                              |          |   |
| FASE PRECONTRACTUAL<br>Ver Preguntas y/ó Aclaraciones<br>Ver Invitaciones | escripción Fechas Pro | iductos Archivos    | s                  | ,                          | ,                                  |                                                                              |          |   |
| Participar en Puja                                                        | Entidad:              |                     | САРА               | CITACION SERCOP            |                                    |                                                                              |          | ר |
|                                                                           | Objeto de Proceso :   |                     | Adqu               | isición de proyectores     |                                    |                                                                              |          |   |
|                                                                           | Código:               |                     | SIE-E              | PPETRO-001-2020            |                                    |                                                                              |          |   |
|                                                                           | Tipo Compra:          |                     | Bien               |                            |                                    |                                                                              |          |   |
|                                                                           | Presupuesto Referen   | cial Total (Sin Iva | a): NO D           | ISPONIBLE                  |                                    |                                                                              |          |   |
|                                                                           | Tipo de Contratación  | n.                  | Suba               | sta Inversa Electrónica    |                                    |                                                                              |          |   |
|                                                                           |                       |                     | Céd                | lula / Núm. Identificación | Apellidos y Nombres                | Cargo                                                                        | Origen   |   |
|                                                                           |                       |                     | 1                  | 715853485                  | MUÑOZ FLORES JESSICA<br>ALEXANDRA  | Máxima Autoridad<br>Institucional                                            | NACIONAL |   |
|                                                                           | Autoridades:          |                     | 1                  | 711256394                  | MERIZALDE VIZCAINO HENRY<br>ALEXEY | Máxima Autoridad<br>Responsable de la Gestión<br>Administrativa - Financiera | NACIONAL |   |

#### Imagen 9.1

Debido a cambios establecidos en la Resolución SERCOP-0000072-2016 al procedimiento de la Subasta Inversa Electrónica, se eliminó la visualización de la puja a los proveedores participantes de ella.

Para participar en la puja el proveedor podrá remitir su oferta basándose en la última oferta económica enviada, es por ello que el sistema le mostrará información de su última oferta, el estado actual de la puja, valor de la oferta, fecha fin de puja el porcentaje de variación mínima durante la puja.

A continuación un detalle de la información con la que contará el proveedor.

- Su última oferta fue: Sección que muestra la última oferta enviada por el proveedor.
- Estado actual: El sistema de forma automática irá informando si está ganando la puja o si existe otro oferente que supera su oferta. Si está ganando el sistema le indicará un mensaje que dice "Actualmente su oferta económica es la mejor", y si no saldrá un mensaje que dice "Existe una mejor oferta que la de su representada", y en el caso de que exista una oferta económica de igual valor el Sistema Indicará si es que es la mejor oferta o si es que otra oferta fue enviada antes y es de mejor valor. Imagen 9.2- Imagen 9.3- Imagen 9.4

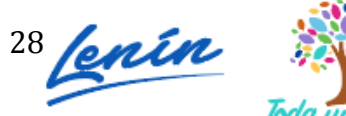

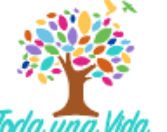

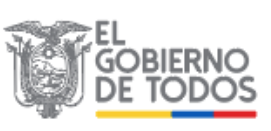

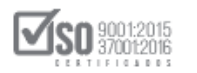

|                                                                                                    | s Generales Consultar Administración Mi Catalogo                                              |                                                                                                    |
|----------------------------------------------------------------------------------------------------|-----------------------------------------------------------------------------------------------|----------------------------------------------------------------------------------------------------|
| Puja del Proceso de Contratación                                                                                                   |                                                                                               |                                                                                                    |
|                                                                                                    |                                                                                               |                                                                                                    |
| 🗢 Regresar                                                                                                    |                                                                                               |                                                                                                    |
| Proceso de Contratación                                                                                                    |                                                                                               |                                                                                                    |
| Entidad Contratante                                                                                                    | CAPACITACION SERCOP                                                                           |                                                                                                    |
| Objeto de Proceso de Contratación                                                                                                  | Adquisición de proyectores                                                                    |                                                                                                    |
| Código                                                                                                    | SIE-EPPETRO-001-2020                                                                          |                                                                                                    |
| Ingreso de Buijos                                                                                                    |                                                                                               |                                                                                                    |
| Ingreso de Pujas                                                                                                    | 1150 8 540 00                                                                                 | Su última nuia ingresada                                                                                                    |
| Ingreso de Pujas<br>Su última oferta fue:<br>Estado actual cilic aquí:                                                             | USD 8,540.00                                                                                  | Su última puja ingresada.<br>Clic en "dic aqui" para actualizar su estad                                                                                           |
| Ingreso de Pujas<br>Su última oferta fue:<br>Estado actual <u>cile aqui</u> :<br>Valor de la Oferta. \$                            | USD 8,540.00                                                                                  | Su última puja ingresada.<br>Clic en "člic aqui" para actualizar su estad<br>Ingrese su oferta enconómica y clic en En<br>oferta.                                  |
| Ingreso de Pujas<br>Su última oferta fue:<br>Estado actual <mark>cile: agui:</mark><br>Valor de la Oferta: S<br>Fecha fin de puja: | USD 8,540.00  Actualmente su oferta económica es la mejor.  Enviar Oferta 2020-04-22 18:30:00 | Su última puja ingresada.<br>Clic en "clic aqui" para actualizar su estad<br>Ingrese su oferta enconómica y clic en En<br>oferta.<br>Fecha en que finaliza la puja |

Imagen 9.2

| Su última oferta fue:                         | USD 8,660.00                                                             | Su última puja ingresada.                             |
|-----------------------------------------------|--------------------------------------------------------------------------|-------------------------------------------------------|
| Estado actual <u>clic aqui</u> :              | Existe una mejor oferta económica que la de su representada              | Clic en "clic aquí" para actualizar su estado         |
| Valor de la Oferta: \$                        | Enviar Oferta                                                            | Ingrese su oferta enconómica y clic en Env<br>oferta. |
| Fecha fin de puja:                            | 2020-04-22 18:30:00                                                      | Fecha en que finaliza la puja                         |
| Variación mínima de la Oferta durante la Puja | 0.50%;<br>Tipo Variación: Precio total;<br>Variación entre puias \$50.00 | Porcentaje y tipo de variación entre pujas.           |

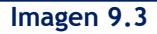

- Valor de la Oferta: En esta sección se enviarán las ofertas económicas, dichas ofertas se irán registrando en la puja de forma automática y en línea.
  - Fecha de fin de puja: Fecha, hora y minutos en la que finalizará la puja.
  - **Variación mínima de la oferta durante la Puja:** Valor mínimo que el proveedor debe rebajar cada vez que remita una oferta en la puja.

A continuación la pantalla donde se muestra la información antes mencionada.

#### Imagen 9.5

.

| »Puja del Proceso de Contratación             |                                                                          |                 |                                                          |
|-----------------------------------------------|--------------------------------------------------------------------------|-----------------|----------------------------------------------------------|
| Proceso de Contratación                       |                                                                          |                 |                                                          |
| Entidad Contratante                           | CAPACITACIO                                                              | ON SERCOP       |                                                          |
| Objeto de Proceso de Contratación             | Adquisición de                                                           | proyectores     |                                                          |
| Código                                        | SIE-EPPETRO-                                                             | 001-2020        |                                                          |
| Ingreso de Pujas<br>Su última oferta fue:     | USD 8,540.00                                                             |                 | Su última puja ingresada.                                |
| Estado actual <u>clic aqui</u> :              | Actualmente su oferta económic                                           | a es la mejor.  | Clic en "clic aquí" para actualizar su estado            |
| Valor de la Oferta: \$                        |                                                                          | 🗾 Enviar Oferta | Ingrese su oferta enconómica y clic en Enviar<br>oferta. |
| Fecha fin de puja:                            | 2020-04-22 18:30:00                                                      |                 | Fecha en que finaliza la puja                            |
| Variación mínima de la Oferta durante la Puja | 0.50%;<br>Tipo Variación: Precio total;<br>Variación entre pujas \$50.00 |                 | Porcentaje y tipo de variación entre pujas.              |

Imagen 9.5

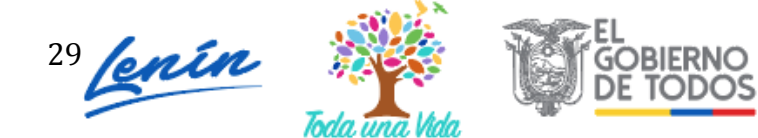

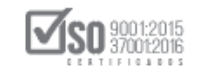

En caso de que su oferta no sea la menor en la puja, antes de enviar una mejor oferta revise el valor mínimo de variación durante la puja, es decir el porcentaje mínimo que debe bajarse desde su última oferta. Una vez que haya revisado esto, ingrese el valor de oferta económica en la sección que se muestra a continuación y de clic en el botón "Enviar oferta". Imagen 9.6

| Su última oferta fue:                         | USD 8,660.00                                                             | Su última puja ingresada.                                |
|-----------------------------------------------|--------------------------------------------------------------------------|----------------------------------------------------------|
| Estado actual <u>clic aqui</u> :              | Existe una mejor oferta económica que la de su representada              | Clic en "clic aquí" para actualizar su estado            |
| valor de la Oferta: \$                        | 8320 Enviar Oferta                                                       | Ingrese su oferta enconómica y clic en Enviar<br>oferta. |
| Fecha fin de puja:                            | 2020-04-22 18:30:00                                                      | Fecha en que finaliza la puja                            |
| Variación mínima de la Oferta durante la Puja | 0.50%;<br>Tipo Variación: Precio total;<br>Variación entre pujas \$50.00 | Porcentaje y tipo de variación entre pujas.              |

Imagen 9.6

Proceda con la confirmación del envío de oferta, para ello lea el mensaje que le muestra el sistema y de clic en "Aceptar". Imagen 9.7

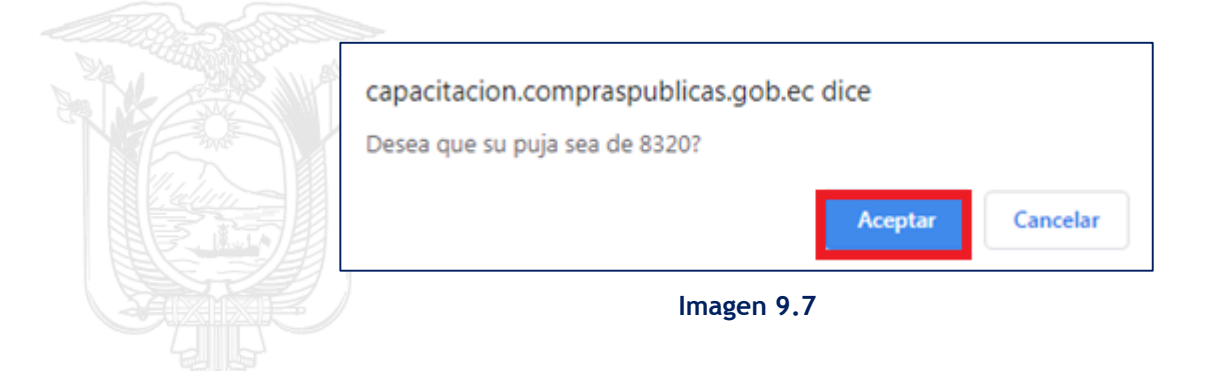

A continuación, el sistema le mostrará el mensaje de que la oferta ha sido guardada correctamente. Imagen 9.8

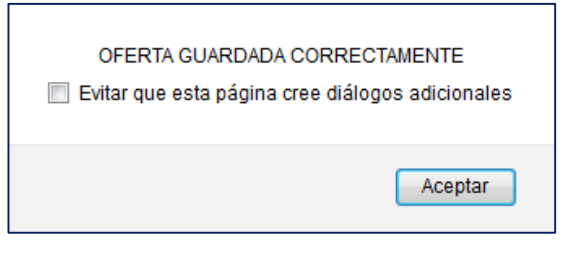

Imagen 9.8

En caso de que con el envío de la oferta esta sea la ganadora o no , el sistema le irá indicando en la sección **"ESTADO ACTUAL". Imagen 9.9** 

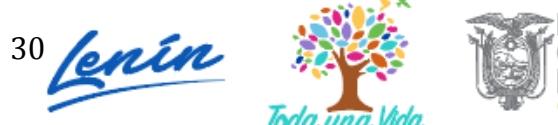

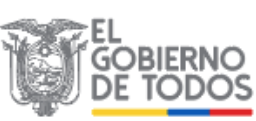

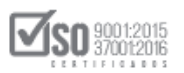

|                                                                                                    | USD 8,320.00                                                                                                    | Su última puja ingresada.                                |
|----------------------------------------------------------------------------------------------------|----------------------------------------------------------------------------------------------------|----------------------------------------------------------|
| Estado actual clic agui:                                                                                                    | Actualmente su oferta económica es la mejor.                                                                                                    | Clic en "clic aqui" para actualizar su estado            |
| Valor de la Oferta: \$                                                                                                    | Enviar Oferta                                                                                                    | Ingrese su oferta enconómica y clic en Enviar<br>oferta. |
| Fecha fin de puja:                                                                                                    | 2020-04-22 18:30:00                                                                                                    | Fecha en que finaliza la puja                            |
| Variación mínima de la Oferta durante la Puja                                                                                   | 0.50%;<br>Tipo Variación: Precio total;<br>Variación entre pujas \$50.00                                                                            | Porcentaje y tipo de variación entre pujas.              |
| 0-04-22 17:57:59<br>:talle del Proceso de Contratación                                                                          |                                                                                                    |                                                          |
| Tipo de Compra                                                                                                    | bien                                                                                                    |                                                          |
| Tino de Contratación                                                                                                    | Subacta Inversa Electrónica                                                                                                    |                                                          |
| ipe de contratación                                                                                                    | Subasta Inversa Electronica                                                                                                    |                                                          |
| Forma de Pago                                                                                                    | Anticipo: 0%;<br>Solicitud Contra Entrega:100.00%;<br>Detalle de Pago:                                                                              |                                                          |
| Forma de Pago<br>Plazo de Entrega                                                                                               | Subasa interia Electromica<br>Anticipio: 0%;<br>Solicitud Contra Entrega:100.00%;<br>Detalle de Pago:<br>15 días                                    |                                                          |
| Forma de Pago<br>Plazo de Entrega<br>Vigencia de Oferta                                                                         | Solossa interise Lectorina<br>Anticipio: 19%;<br>Solicitud Contra Entrega:100.00%;<br>Detaile de Pago:<br>15 días<br>30 días                        |                                                          |
| Forma de Pago<br>Piazo de Entrega<br>Vigencia de Oferta<br>Correo electrónico de Preguntas                                      | Judess Interse Lectorina<br>Anticipe: 0%5;<br>Solicitud Contra Entrega:100.00%;<br>Detaile de Pago:<br>15 días<br>30 días<br>pruebas@pruebas.gob.ec |                                                          |
| Forma de Pago<br>Plazo de Entrega<br>Vigencia de Oferta<br>Correo electrônico de Preguntas<br>Estado del Proceso                | Substanties Electromica<br>Anticipio: 9%;<br>Solicitud Contra Entrega:100.00%;<br>Detalle de Pago:<br>15 días<br>pruebas@pruebas.gob.ec<br>Puja     |                                                          |
| Forma de Pago<br>Plazo de Entrega<br>Vigencia de Oferta<br>Correo electrónico de Preguntas<br>Estado del Proceso<br>Descripción | Autoipo: 0%;<br>Solicitud Contre Entrega: 100.00%;<br>Detalle de Pago:<br>15 días<br>pruebas@pruebas.gob.ec<br>Puja<br>Adquisición de proyectores   |                                                          |

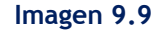

Es importante señalar que no existe un número limitado de ofertas a enviar, se pueden enviar todas las ofertas que se esté en capacidad de ofertar, siempre y cuando se tome en cuenta el porcentaje de variación mínimo a ofertar durante la puja y que esté dentro del tiempo de la puja. Los oferentes deben enviar las ofertas en base a su capacidad económica, si no está en capacidad de remitir un valor más bajo, no emita más ofertas.

En caso de que el proveedor rebaje su oferta en más de un 50% del valor de su última oferta, el sistema le mostrará un mensaje en el que, le informa que lo podrá hacer pero remitiendo algunos valores consecutivos hasta llegar a ese valor. Es decir que no le permite bajarse en un envío, si no remitiendo varios valores hasta llegar a dicho valor de oferta. Imagen 9.10

| Aplicaciones M Gmail O YouTube O N<br>COMPRAS<br>Inicio Dat | Maps III Aplicaciones<br>Siste                         | capacitacion.compraspublicas.gob.ec dice<br>El valor ingresado de 3500 es menor al 50% su última oferta. POR<br>SEGURIDAD, si desea ofertar este precio, debe hacerlo en pujas<br>consecutivas | CONTENNO NACIONAL DE<br>LA REPUBLICA DEL ECUADOR         |
|-------------------------------------------------------------|--------------------------------------------------------|----------------------------------------------------------------------------------------------------|----------------------------------------------------------|
| »Puja del Proceso de Contratació                            | n                                                      |                                                                                                    |                                                          |
|                                                             |                                                        |                                                                                                    |                                                          |
| 🗢 Regresar                                                  |                                                        |                                                                                                    |                                                          |
| Proceso de Contratación                                     |                                                        |                                                                                                    |                                                          |
| Entidad Contratante                                         |                                                        | CAPACITACION SERCOP                                                                                                    |                                                          |
| Objeto de Proceso de Contratación                           |                                                        | Adquisición de proyectores                                                                                                    |                                                          |
| Código                                                      |                                                        | SIE-EPPETRO-001-2020                                                                                                    |                                                          |
| Ingreso de Pujas                                            |                                                        |                                                                                                    | Ø-                                                       |
| Su última oferta fue:                                       | USD 8,450.00                                           |                                                                                                    | Su última puja ingresada.                                |
| Estado actual clic aqui:                                    | Existe una mejor of                                    | erta económica que la de su representada                                                                                                    | Clic en "clic aquí" para actualizar su estado            |
| Valor de la Oferta: \$                                      | 3500                                                   | Enviar Oferta                                                                                                    | Ingrese su oferta enconómica y clic en Enviar<br>oferta. |
| Fecha fin de puja:                                          | 2020-04-22 18:30:                                      | 0                                                                                                    | Fecha en que finaliza la puja                            |
| Variación mínima de la Oferta durante la Puja               | 0.50%;<br>Tipo Variación: Pres<br>Variación entre puja | io total;<br>is \$50.00                                                                                                    | Porcentaje y tipo de variación entre pujas.              |

#### Imagen 9.10

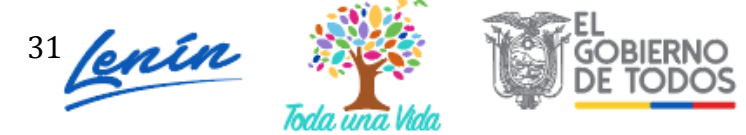

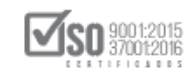

Una vez que el tiempo de la puja ha concluido no podrá remitir más ofertas, el sistema mostrará el siguiente mensaje a todos los oferentes que estén participando en la puja y bloqueará la opción para remitir más ofertas económicas. Imagen 9.11

| Entidad Contratante                           |                  | CAPACITACION SERCOP                                                |                                                         |
|-----------------------------------------------|------------------|--------------------------------------------------------------------|---------------------------------------------------------|
| Objeto de Proceso de Contratación             |                  | Adquisición de proyectores                                         |                                                         |
| Código                                        |                  | SIE-EPPETRO-001-2020                                               |                                                         |
| and a particular                              |                  |                                                                    |                                                         |
| ngreso de Pujas                               |                  |                                                                    |                                                         |
| Su última oferta fue:                         | US               | D 7,990.00                                                         | Su última puja ingresada.                               |
| Estado actual clic agui:                      | 🥥 Ac             | tualmente su oferta económica es la mejor.                         | Clic en "clic aquí" para actualizar su estado           |
| Valor de la Oferta: \$                        |                  | Enviar Oferta                                                      | Ingrese su oferta enconómica y clic en Envia<br>oferta. |
| Fecha fin de puja:                            | 20               | 20-04-22 18:30:00                                                  | Fecha en que finaliza la puja                           |
| Variación mínima de la Oferta durante la Puja | 0.5<br>Tip<br>Va | /0%;<br>ιο Variación: Precio total;<br>riación entre pujas \$50.00 | Porcentaje y tipo de variación entre pujas.             |
|                                               |                  |                                                                    |                                                         |
| l tiempo de puja ha terminado!                |                  |                                                                    |                                                         |
|                                               |                  |                                                                    |                                                         |

Imagen 9.11

## 10. Ver resultados de Puja

Una vez que la puja haya concluido, la Entidad Contratante y el proveedor podrán revisar los resultados de la puja, para ello ingrese al enlace **"Ver Resultados de Subasta".** Imagen 10.1

|                                | Inicio  | Datos Generales       | Consultar           | Entidad Contrata   | nte Administración         |                                    |                                                                              |          |   |
|--------------------------------|---------|-----------------------|---------------------|--------------------|----------------------------|------------------------------------|------------------------------------------------------------------------------|----------|---|
| »Información Proceso (         | Contrat | ación                 |                     |                    |                            |                                    |                                                                              |          |   |
| FLUJO DE PROCESO               |         |                       |                     |                    |                            |                                    |                                                                              |          |   |
| Preguntas, Respuestas y Aclar  | aciones | Entrega de Propuesta  | Convalidacion       | de Errores Calific | ación de Participantes 🔪 🤇 | Oferta Inicial 🔪 Puja 🔪 Por Adjud  | dicar                                                                        |          |   |
| FASE PRECONTRACTUAL            |         | acrinción Eachae Pro  | ductos Archivos     |                    |                            |                                    |                                                                              |          |   |
| Ver Preguntas y/ó Aclaraciones |         |                       |                     | °                  |                            |                                    |                                                                              |          |   |
| Ver Convalidación              |         | Descripción del Proc  | eso de Contr        | atación            |                            |                                    |                                                                              |          |   |
| Resumen de calificaciones      |         | Entidad:              |                     | CAPA               | CITACION SERCOP            |                                    |                                                                              |          |   |
| Ver Invitaciones               |         | Obieto de Proceso     |                     | Adau               | isición de provectores     |                                    |                                                                              |          | - |
| Ver Resultados de Subasta      |         | Cédiae                |                     | SIE_E              | PPETRO_001_2020            |                                    |                                                                              |          | - |
| Adjudicar                      |         | Coalgo:               |                     | 512-6              | FFETRO=001=2020            |                                    |                                                                              |          | - |
|                                |         | Tipo Compra:          |                     | Bien               |                            |                                    |                                                                              |          |   |
|                                |         | Presupuesto Reference | cial Total (Sin Iva | i): NO D           | ISPONIBLE                  |                                    |                                                                              |          |   |
|                                |         | Tipo de Contratación  |                     | Suba               | sta Inversa Electrónica    |                                    |                                                                              |          |   |
|                                |         |                       |                     | Céd                | ula / Núm. Identificación  | Apellidos y Nombres                | Cargo                                                                        | Origen   |   |
|                                |         |                       |                     | 1                  | 715853485                  | MUÑOZ FLORES JESSICA<br>ALEXANDRA  | Máxima Autoridad<br>Institucional                                            | NACIONAL |   |
|                                |         | Autoridades:          |                     | 1                  | 711256394                  | MERIZALDE VIZCAINO HENRY<br>ALEXEY | Máxima Autoridad<br>Responsable de la Gestión<br>Administrativa - Financiera | NACIONAL |   |

Imagen 10.1

Al ingresar podrá revisar los resultados obtenidos de la puja, en esta etapa del procedimiento ya podrá ver los nombres de los oferentes que participaron en ella. Imagen 10.2

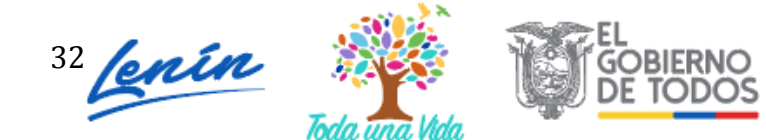

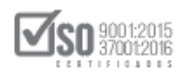

»Resumen del Proceso de Contratación 👎 Regresar 🕹 Imprimir Resumen de Puja Proceso de Contratación Entidad Contratante CAPACITACION SERCOP Objeto de Proceso de Contratación Adquisición de provectores SIE-EPPETRO-001-2020 Código /ariación Minima Oferta 0.50 % Tipo de Variación Precio total Detalle del Proceso de Contratación Tipo de Compra Bien Presupuesto Referencial Total (Iva) NO DISPONIBLE Tipo de Contratación Subasta Inversa Electrónica Anticipo: 0%; Solicitud Contra Entrega:100.00%; Detalle de Pago: Forma de Pago  $\odot$ Plazo de Entrega 15 días Vigencia de Oferta 30 días Correo electrónico de Preguntas pruebas@pruebas.gob.ec Estado del Proceso Por Adjudicar Descripción Adquisición de proyectores Detalle: Bien/Obra/Servicio Precio Ref. Unitarios SubTotal 9 APARATOS LECTORES DE MICROFORMAS) (PROYECTORE ROFORMAS)) Categoría Lote 1 : 48323 PROYECTORES CII CINEMATOGRAFICOS, PROYECTOR OYECTORES DE IMAG CEPTO APARATOS LEC ORES CINEMATOGRAFICOS, PROYEC DYECTORES DE DIAPOSITIVAS Y OTI OR DIGITAL[Proyectores] 483231011 PROYECTOR INTERACTIVO[Proyector] 1.000 NO DIS Sub Total Lote: Total: NO DISPONIBLE Resumen de Puja USD 7,990. USD 8,320.0 hora:17:57:3 USD 8,450.00 hora:18:00:06 hora:17:06:05 hora:16:59:40 Gráfico en Puja SIE-EPPETRO-001-202 8450.0 845 840 835 830 82 Serta 8 8170. 8150 81 80 80 

#### Imagen 10.2

## 11. Participar en la Negociación

Dirección: Av. de Los Shyris N38-28 y El Telégrafo Ed. Sercop Código postal: 170506 / Quito - Ecuador Teléfono: 593 2 2 440 050 - www.sercop.gob.ec

Regresar

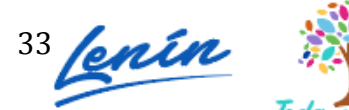

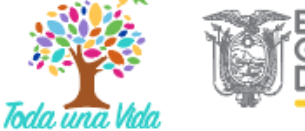

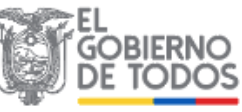

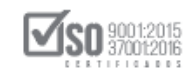

La negociación es un estado del proceso de la Subasta Inversa Electrónica, se presenta cuando existe una sola oferta que cumplió las especificaciones técnicas y que remitió la oferta económica inicial en el sistema, o cuando de entre varios oferentes que han cumplido las especificaciones técnicas solo uno de ellos remitió la oferta económica inicial.

Si el sistema encuentra estos casos en la etapa de calificación, solicita a la Entidad Contratante que registre las fechas de Negociación y Adjudicación, tomando en cuenta 3 días término contados a partir del inicio de la puja. En caso de que se cuente con más de un proveedor calificado, y solo uno de ellos remita la oferta económica inicial, será el sistema el que registre los 3 días término de forma automática.

El único proveedor habilitado para la negociación debe revisar en la pestaña "Fechas", el día y la hora establecida para la negociación. El tiempo de la negociación se cuenta desde la fecha que estuvo establecida para el inicio de la puja, de ahí hasta 3 días término, donde concluye la negociación, dentro de este tiempo la Entidad Contratante deberá notificar al proveedor para que asista a la sesión de negociación en día y hora asignados por la Entidad. Para la negociación los funcionarios delegados de la entidad contratante se reunirán con el único proveedor habilitado para llegar a un acuerdo sobre el monto de la oferta de negociación.

Para la negociación tome en cuenta que la oferta de negociación será de una rebaja de al menos un 5% menor al presupuesto referencial, entonces ese valor de oferta se calcula en base al presupuesto y no respecto al valor de la oferta económica inicial.

Es importante informar que, la Entidad Contratante registrará en el sistema el valor de la oferta de negociación, ya que el proveedor no remite esa información en el sistema, el valor negociado se registra en el ACTA DE NEGOCIACIÓN que se suscribe en dicha sesión.

El único proveedor habilitado deber tomar en cuenta que, al registrar en el sistema el valor de la oferta de negociación, el sistema validará que este valor sea inferior al de la oferta económica inicial, y que exista obligatoriamente la rebaja de al menos el 5%, entonces es importante que en la sesión de negociación la Entidad contratante y el proveedor cumplan con esta condición.

La Negociación no significa adjudicación de Contrato, en caso de que el proveedor no acceda a rebajar su oferta en un 5% según lo establecido en la normativa, la Entidad deberá registrar

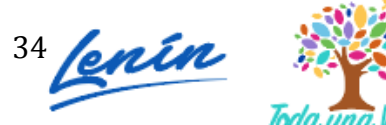

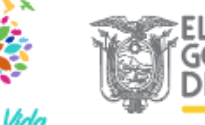

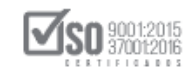

el valor en el acta de negociación, registrar el valor en el sistema, y posteriormente Declarar Desierto el Procedimiento.

## 12. Suspensión en la negociación

El proceso de Subasta inversa electrónica puede aparecer en estado "Suspendido", esto debido a que por un tema de control en la etapa de calificación, el SERCOP suspenderá el proceso si es que ha habilitado a un solo proveedor. Esto no quiere decir que hay algún incumplimiento por parte de la Entidad Contratante; si no que el proceso pasará a una etapa de revisión, una vez que el SERCOP haya revisado el procedimiento, y si el caso es que no existen elementos que indiquen algún direccionamiento en el proceso procederá a quitar la suspensión.

No existe un tiempo establecido para levantar la suspensión, la entidad deberá esperar hasta que el proceso cambie de estado y pueda continuar con la negociación. En el caso que exista algún incumplimiento en el proceso, este quedará suspendido para auditoría sin que se pueda continuar con el proceso. La responsabilidad será de la entidad contratante y el SERCOP en cualquiera de los casos informará el incumplimiento o el retiro de la suspensión.

Existen 2 etapas en el que el procedimiento de subasta podría aparecer el estado suspendido:

- Cuando exista una sola oferta enviada y habilitada, entonces el proceso quedará suspendido al finalizar la etapa de "Entrega de propuestas".
- Cuando de entre las ofertas enviadas se habilite a una sola oferta. El proceso quedará suspendido al finalizar la etapa de "calificación de ofertas".

A continuación podrá observar un ejemplo del estado "Suspendido". Imagen 12.1

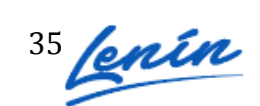

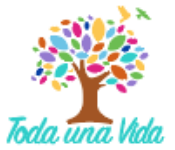

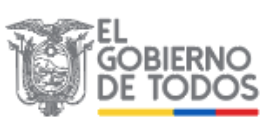

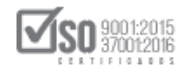

| Forma de Pago:                                 | Anticipo: 0% Saldo: Otra - Revisar términos de referencia 100.00% |
|------------------------------------------------|-------------------------------------------------------------------|
| Tipo de Adjudicación:                          | Total                                                             |
| Plazo de Entrega:                              | S dias                                                            |
| Vigencia de Oferta:                            | 10 dias                                                           |
| Funcionario encargado del proceso:             | marco.penafiel@sercop.gob.ec                                      |
| Estado del Proceso:                            | Suspendido                                                        |
| Descripción:                                   | PRUEBA SIE SERVICIO SUSPENDIDO                                    |
| Variación mínima de la Oferta durante la Puja: | 1.00% Tipo Variación: Precio total                                |
| Estado de Invitación para Proveedor:           |                                                                   |
| Observaciones:                                 | prueba                                                            |
|                                                |                                                                   |
|                                                | 🏘 Regresar 🔹 🎂 Imprimir                                           |
| Copyright @ 2008                               | - 2020 Servicio Nacional de Contratación Pública.                 |

Imagen 12.1

El artículo 266 en el último párrafo de la Codificación a las resoluciones SERCOP indica que, "Cuando las subastas realizadas terminen en negociación, la entidad contratante será sujeta de supervisión inmediata por parte del Servicio Nacional de Contratación Pública en coordinación con los organismos de control del Estado dentro del marco de sus atribuciones, respecto de las especificaciones técnicas o términos de referencia establecidos en el pliego, calificación, miembros de la Comisión Técnica, número de veces que dichos miembros han descalificado a participantes para realizar una negociación, y otros elementos que contravengan a los principios del Sistema Nacional de Contratación Pública establecidos en el artículo 4 de la Ley Orgánica del Sistema Nacional de Contratación.

## 13. Ver resultados de la Negociación

La Negociación es un estado del proceso de la Subasta Inversa Electrónica, se presenta cuando existe una sola oferta que cumplió las especificaciones técnicas y remitió la oferta económica inicial en el sistema, o cuando de entre varios oferentes que han cumplido las especificaciones técnicas, solo uno de ellos remitió la oferta económica inicial.

Recuerde que es importante revisar en la pestaña "Fechas", el día y la hora establecida para la negociación. El tiempo de la negociación se cuenta desde la fecha que estuvo establecida para el inicio de la puja, de ahí hasta 3 días término, donde concluye la negociación, dentro de este tiempo la Entidad Contratante deberá notificar al proveedor para que asista a la sesión de negociación en día y hora asignados por la Entidad.

Para la negociación tome en cuenta que la oferta de negociación será de una rebaja de al menos un 5% menor al presupuesto referencial, entonces ese valor

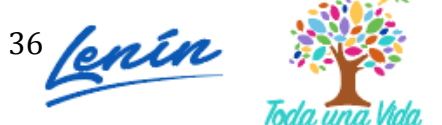

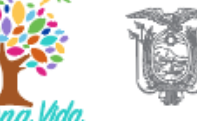

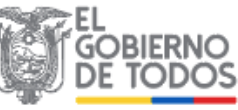

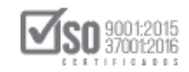

de oferta se calcula en base al presupuesto y no respecto al valor de la oferta económica inicial.

Es importante informar que, la Entidad Contratante registrará en el sistema el valor de la oferta de negociación, ya que el proveedor no remite esa información en el sistema, el valor negociado se registra en el ACTA DE NEGOCIACIÓN que se suscribe en dicha sesión.

La Negociación no significa adjudicación de Contrato, en caso de que el proveedor no acceda a rebajar su oferta en un 5% según lo establecido en la normativa, la Entidad deberá registrar el valor en el acta de negociación, registrar el valor en el sistema, y posteriormente Declarar Desierto el Procedimiento.

La negociación será realizada en forma presencial donde asistirá los delegados de la Entidad Contratante para la negociación y el proveedor que quedó en esta etapa del procedimiento. El sistema publicará entonces los resultados de dicha negociación, para ingresar a esta sección hágalo en la sección **"Ver Resultados de la Negociación"**.

Imagen 13.1

| Ver Preguntas y/ó Aclaraciones | Descripcion Fechas Productos Archivos    |                              |                     |                                                                              |            |
|--------------------------------|------------------------------------------|------------------------------|---------------------|------------------------------------------------------------------------------|------------|
| Resumen de calificaciones      | Descripción del Proceso de Contratación  |                              |                     |                                                                              |            |
| Ver Convalidación              | Entidad:                                 | CAPACITACION SERCOP          |                     |                                                                              |            |
| /er Invitaciones               | Objeto de Proceso :                      | Adquisición de proyectores   |                     |                                                                              |            |
| Adjudicar                      | Código:                                  | SIE-PETRO-002-2020           |                     |                                                                              |            |
|                                | Tipo Compra:                             | Bien                         |                     |                                                                              |            |
|                                | Presupuesto Referencial Total (Sin Iva): | USD 10,000.00                |                     |                                                                              |            |
|                                | Tipo de Contratación:                    | Subasta Inversa Electrónica  |                     |                                                                              |            |
|                                |                                          | Cédula / Núm. Identificación | Apellidos y Nombres | Cargo                                                                        | Origen     |
|                                |                                          | 1738383867                   | jose flores         | Máxima Autoridad<br>Institucional                                            | EXTRANJERA |
|                                | Autoridades:                             | 1345677888                   | andres lopez        | Máxima Autoridad<br>Responsable de la Gestión<br>Administrativa - Financiera | EXTRANJERA |
|                                |                                          | 1764444679                   | carla gonzalez      | Autoridad Ordenadora de<br>Gasto                                             | EXTRANJERA |

Imagen 13.1

Al ingresar a dicha sección, el proveedor podrá revisar los resultados obtenidos de la negociación. Imagen 13.2

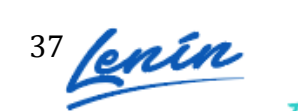

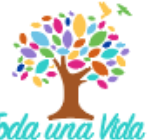

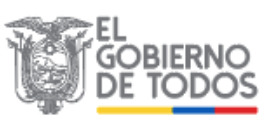

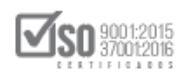

| . +                                                                                                    |                                                                                                    |                                                                 |                                                                                                    |                                                                                                    |                  |
|----------------------------------------------------------------------------------------------------|----------------------------------------------------------------------------------------------------|-----------------------------------------------------------------|----------------------------------------------------------------------------------------------------|----------------------------------------------------------------------------------------------------|------------------|
|                                                                                                    |                                                                                                    | Re                                                              | sumen de Negociación                                                                                                    |                                                                                                    |                  |
| Pro                                                                                                    | oceso de Contratación                                                                                                    |                                                                 |                                                                                                    |                                                                                                    |                  |
|                                                                                                    | Entidad Contratante                                                                                                    | CAPACITACION SERCOP                                             |                                                                                                    |                                                                                                    |                  |
|                                                                                                    | Objeto de Proceso de Contratación                                                                                                    | Adquisición de proyectore                                       | *5                                                                                                    |                                                                                                    |                  |
|                                                                                                    | Codigo                                                                                                    | SIE-PETRO-002-2020                                              |                                                                                                    |                                                                                                    |                  |
|                                                                                                    | Tipo de Variación                                                                                                    | 0.50 %                                                          |                                                                                                    |                                                                                                    |                  |
|                                                                                                    |                                                                                                    | Precio total                                                    |                                                                                                    |                                                                                                    |                  |
| De                                                                                                    | talle del Proceso de Contratación                                                                                                    |                                                                 |                                                                                                    |                                                                                                    |                  |
|                                                                                                    | Presunuesto Referencial Total (Iva)                                                                                                    |                                                                 | Bien                                                                                                    |                                                                                                    |                  |
|                                                                                                    | Tipo de Contratación                                                                                                    |                                                                 | Subasta Ioversa Electrónica                                                                                                    |                                                                                                    |                  |
|                                                                                                    |                                                                                                    |                                                                 | Anticipo: 0%;                                                                                                    |                                                                                                    |                  |
|                                                                                                    | Forma de Pago                                                                                                    |                                                                 | Solicitud Contra Entrega:100.00%;<br>Detalle de Pano:                                                                                                    |                                                                                                    |                  |
|                                                                                                    | Plazo de Entrega                                                                                                    |                                                                 | 15 dias                                                                                                    |                                                                                                    |                  |
|                                                                                                    | Vigencia de Oferta                                                                                                    |                                                                 | 30 días                                                                                                    |                                                                                                    |                  |
|                                                                                                    | Correo electrónico de Preguntas                                                                                                    |                                                                 | pruebas@pruebas.gob.ec                                                                                                    |                                                                                                    |                  |
|                                                                                                    | Estado del Proceso                                                                                                    |                                                                 | Adjudicado - Registro de Contratos                                                                                                    |                                                                                                    |                  |
|                                                                                                    | Descripcion                                                                                                    |                                                                 | Adquisición de proyectores                                                                                                    |                                                                                                    |                  |
|                                                                                                    |                                                                                                    |                                                                 |                                                                                                    |                                                                                                    |                  |
| Deta                                                                                                    | ille: Bien/Obra/Servicio                                                                                                    |                                                                 | Unided Blockide 99                                                                                                    | and Def United as                                                                                                |                  |
| lote 1                                                                                                    | Categoria Bien/Obra/Servicio                                                                                                    | S PROYECTORES DE DIAPOSITIVA                                    | Unidad Medida Pr                                                                                                    | ecio Ref. Unitarios                                                                                              | SubTotal<br>MAS) |
| (PROY                                                                                                    | ECTORES CINEMATOGRAFICOS, PROYECTORI                                                                                                    | ES DE DIAPOSITIVAS Y OTROS PRO                                  | DYECTORES DE IMAGENES (EXCEPTO APARATOS LE                                                                                                    | CTORES DE MICROFORMAS))                                                                                          |                  |
| 483231<br>Sub To                                                                                                    | 011 PROYECTOR MULTIMEDIA[proy<br>tal Lote:                                                                                                    | rectores] 10.00000                                              | Unidad                                                                                                    | USD 1,000.00                                                                                                    | US               |
| Total                                                                                                    | 1:                                                                                                    |                                                                 |                                                                                                    |                                                                                                    | <b>USD 10</b>    |
| USD 9,2<br>hora:20<br>USD 9,3<br>hora:20                                                                                                    | eden T<br>20000<br>24707<br>20000<br>20000<br>20027                                                                                                    | la nanciación alcanzada fue zosia                               | trada por la Entidad Contratante de armado al act                                                                                                    | a sussilia nos las nastas                                                                                        |                  |
| USD 9,3<br>hora 20<br>USD 9,3<br>hora 20<br>USD 9,3<br>hora 20                                                                                                    | edur 1<br>2000)<br>24707<br>2000)<br>20027<br>La oferta final de l<br>co Efectivo                                                                                                    | la negociación alcanzada fue regis                              | trada por la Entidad Contratante, de acuerdo al act<br>Monto<br>USD 10.000.00<br>USD 10.000.00                                                                                                    | ta suscrita por las partes.<br>Porcantaje<br>100 %                                                               |                  |
| USD 9,3<br>hora 20<br>USD 9,3<br>hora 20<br>USD 9,3<br>hora 20<br>Valor R<br>Mejor C<br>Valor A                                                                     | dear 1 20000 147.07 20027 La oferta final de l ro Efectivo Xeferencial Oferta horro                                                                                                    | la negociación alcanzada fue regis                              | Moto<br>Woto<br>USD 10,000,00<br>USD 9,290,00<br>USD 9,290,00                                                                                                    | ta suscrita por las partes.<br>Porcentajo<br>100 %<br>92 %<br>8 %                                                |                  |
| Valor R<br>Mejor C                                                                                                    | dear 1<br>2000<br>1947 07<br>300 00<br>300 20<br>300 20<br>300 20<br>300 20<br>300 20<br>50 Efectivo<br>teferencial<br>deferencial<br>herro                                                                                                    | la negociación alcanzada fue regis                              | itrada por la Entidad Contratante, de acuerdo al act<br>Monto<br>USD 10,000.00<br>USD 200.00<br>USD 710.00                                                                                                    | ta suscrita por las partes.<br>Porcentaje<br>100 %<br>92 %<br>8 %                                                |                  |
| Valor R<br>Mejor C<br>Valor A                                                                                                    | teferencial terrencial terrencial                                                                                                    | la negociación alcanzada fue regis                              | strada por la Entidad Contratante, de acuerdo al act<br>Monto<br>USD 0,000.00<br>USD 710.00<br>USD 710.00<br>Proveedor E                                                                                                    | a suscrita por las partes.<br>Porcentaje<br>100 %<br>92 %<br>8 %                                                 |                  |
| USD 9,3<br>hora:20<br>USD 9,3<br>hora:20<br>USD 9,3<br>hora:20<br>Ahorr<br>Valor R<br>Mejor C<br>Valor A<br>Adjud                                                   | La oferta final de l<br>300.00<br>300.00<br>300.00<br>300.00<br>300.00<br>300.00<br>Seferencial<br>Coferta<br>Morro<br>El proveedor Adjudicado es:<br>El proveedor Adjudicado es:                                                                                                    | la negociación alcanzada fue regis                              | strada por la Entidad Contratante, de acuerdo al act<br>Monto<br>USD 10.000.00<br>USD 2.200.00<br>USD 710.00<br>Proveedor F                                                                                                    | ta suscrita por las partes.<br>Porentaje<br>100 %<br>22 %<br>8 %                                                 |                  |
| Ahorr<br>Valor R<br>Mejor C<br>Valor A<br>Adjud                                                                                                    | La oferta final de l<br>39707<br>2007<br>La oferta final de l<br>co Efectivo<br>Isterancial<br>Oferta<br>Isterancial<br>Oferta<br>Isterancial<br>El proveedor Adjudicado es:<br>djudicado<br>El proveedor Adjudicado es:                                                                                                    | la negociación alcanzada fue regis                              | trada por la Entidad Contratante, de acuerdo al act<br>USD 10,000.00<br>USD 2900.00<br>USD 710.00<br>Proveedor F<br>Ión fue exitosa, y se alcanzó una rebaja de más del 5% o                                                              | la suscrita por las partes.                                                                                      |                  |
| USD 9.3<br>hora 20<br>USD 9.3<br>hora 20<br>USD 9.3<br>hora 20<br>Valor R<br>Mejor C<br>Valor R<br>Mejor C<br>Valor A<br>Adjud                                      | La oferta final de l<br>2020)<br>20207<br>2027<br>La oferta final de l<br>o Efectivo<br>teferencial<br>Oferta<br>horro<br>Hicación<br>El proveedor Adjudicado es:<br>djudicado<br>de edjudicación<br>Majudicación                                                                                                    | USD 9,290.00<br>Debido a que la negociac<br>2020-04-24 23:28:36 | trada por la Entidad Contratante, de acuerdo al act<br>Monto<br>USD 10,000.00<br>USD 9,290.00<br>USD 710.00<br>Proveedor F<br>Ión fue exitosa, y se alcanzó una rebaja de más del 5% o                                                    | la suscrita por las partes.  Porcentaje  100 %  2 % 8 % 8 % del monto del presupuesto referencial.               |                  |
| Ahorr<br>Valor R<br>Mejor (<br>Valor A<br>Adjud                                                                                                    | La oferta final de l<br>2000<br>2000<br>2000<br>2000<br>2000<br>La oferta final de l<br>Co Efectivo<br>Eferencial<br>Oferta<br>Inducado<br>El proveedor Adjudicado es:<br>djudicado<br>de edjudicación<br>djudicación                                                                                                    | USD 9,290.00<br>Debido a que la negociac<br>2020-04-24 23;28:36 | trada por la Entidad Contratante, de acuerdo al act<br>Nonto<br>USD 0:000.00<br>USD 0:000.00<br>USD 710.00<br>Proveedor F<br>ión fue exitosa, y se alcanzó una rebaja de más del 5% c                                                     | la suscrita por las partes.<br>Poromaje<br>100 %<br>92 %<br>9 %<br>8 %<br>del monto del presupuesto referencial. |                  |
| Ahorr<br>Valor R<br>Mejor C<br>Valor A<br>Adjud                                                                                                    | In the second second se                                                                                                    | la negociación alcanzada fue regis                              | trada por la Entidad Contratante, de acuerdo al act<br>Monto<br>USD 0,200.00<br>USD 710.00<br>Proveedor F<br>Ión fue exitosa, y se alcanzó una rebaja de más del 5% o                                                                     | la suscrita por las partes.<br>Porcentaje<br>100 %<br>92 %<br>8 %<br>del monto del presupuesto referencial.      |                  |
| Valor A<br>Adjud                                                                                                    | La oferta final de l<br>20207<br>20207<br>Co Efectivo<br>Teferencial<br>Coferta<br>Morro<br>El proveedor Adjudicado es:<br>disidicado<br>El proveedor Adjudicado es:<br>disidicado<br>disidicado<br>Mojudicación<br>Signesar                                                                                                    | la negociación alcanzada fue regis                              | Monto<br>Monto<br>USD 10,000,00<br>USD 9,290,00<br>USD 710,00<br>Proveedor F<br>Ión fue exitosa, y se alcanzó una rebaja de más del 5% c                                                                                                  | ta suscrita por las partes.  Porcentaje  Porcentaje  92 % 9 % 95 % 6 % 6 % 6 % 6 % 6 % 6 % 6 % 6 % 6 % 6         |                  |
| USD 9.,<br>Nora 20<br>USD 9,<br>Nora 20<br>Valor A<br>Adjud<br>Valor A<br>Adjud<br>Valor A<br>Adjud                                                                 | signed<br>Second<br>Second                                                                                                    | la negociación alcanzada fue regis                              | trada por la Entidad Contratante, de acuerdo al act<br>Monto<br>USD 10,000.00<br>USD 200.00<br>USD 210.00<br>Proveedor F<br>Ión fue exitosa, y se alcanzó una rebaja de más del 5% c                                                      | ta suscrita por las partes.<br>Porcentaje<br>100 %<br>0 2 %<br>e %<br>del monto del presupuesto referencial.     |                  |
| USD 9:,<br>hora 20<br>USD 9:,<br>hora 20<br>Valor R<br>Adjud<br>Valor Adjud                                                                                         | La oferta final de l<br>1947 07<br>1947 07<br>1947 07<br>1947 07<br>1947 07<br>1947 06<br>1947 06<br>1 | la negociación alcanzada fue regis                              | trada por la Entidad Contratante, de acuerdo al act<br>Monto<br>USD 10,000.00<br>USD 710.00<br>USD 710.00<br>Proveedor F<br>Ión fue exitosa, y se alcanzó una rebaja de más del 5% c<br>2020 Servicio Nacional de Contratación Pública.   | la suscrita por las partes.  Porcentaje 100 % 02 % 8 % del monto del presupuesto referencial.                    |                  |
| USD 9.2<br>USD 9.2<br>Nora 200<br>USD 9.3<br>Nora 200<br>USD 9.3<br>Nora 200<br>Valor R<br>Adjud<br>Valor A<br>Adjud<br>Valor A<br>Resond A<br>Resond A<br>Resond A | sago<br>Sago<br>Sagoo<br>Sagoo<br>Sag                                                                                                    | ta negociación alcanzada fue regis                              | strada por la Entidad Contratante, de acuerdo al act<br>Monio<br>USD 0,000.00<br>USD 2,00.00<br>USD 2,00.00<br>Proveedor F<br>Ión fue exitosa, y se alcanzó una rebaja de más del 5% o<br>2020 Servicio Nacional de Contratación Pública. | ta suscrita por las partes.  Porcentaje 100 % 2 % 6 % 6 % 6 % 6 % 6 % 6 % 6 % 6 % 6 % 6                          |                  |
| Valor A<br>Mhorrr<br>Valor A<br>Adout<br>Valor A<br>A<br>A<br>djud<br>Valor A<br>A<br>A<br>djud<br>Valor A<br>Rezon d<br>A                                          | second<br>second<br>second                                                                                                    | ta negociación alcanzada fue regis                              | trada por la Entidad Contratante, de acuerdo al act<br>Monto<br>USD (1000.00<br>USD 710.00<br>Proveedor F<br>Ión fue exitosa, y se alcanzó una rebaja de más del 5% c<br>2020 Servicio Nacional de Contratación Pública.<br>magen 13.2    | ta suscrita por las partes.  Porcentaje 100 % 0 2 % 0 % del monto del presupuesto referencial.                   |                  |

## 14. Ver resultados de la Adjudicación

#### 14.1 En la Puja

Para revisar los resultados de la adjudicación revise que el estado del procedimiento diga "Adjudicado-Registro de Contratos", luego de clic en el enlace "Ver Resultados de la Subasta". Imagen 14.1

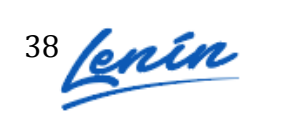

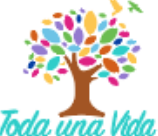

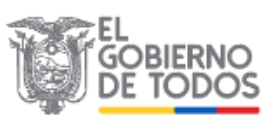

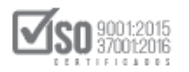

| UJO DE PROCESO                                    | acion                      |                          |                                 |                                    |                                                                              |          |
|---------------------------------------------------|----------------------------|--------------------------|---------------------------------|------------------------------------|------------------------------------------------------------------------------|----------|
| Preguntas, Respuestas y Aclaraciones              | Entrega de Propuesta       | Convalidacion de Errores | Calificación de Participantes 0 | Oferta Inicial Puja Por Adju       | dicar                                                                        |          |
| FASE PRECONTRACTUAL                               | escripción Fechas Producti | os Archivos              |                                 |                                    |                                                                              |          |
| er Preguntas y/ó Aclaraciones<br>er Convalidación | Descripción del Proceso    | o de Contratación        |                                 |                                    |                                                                              |          |
| Resumen de calificaciones                         | Entidad:                   |                          | CAPACITACION SERCOP             |                                    |                                                                              |          |
| er Invitaciones                                   | Objeto de Proceso :        |                          | Adquisición de proyectores      |                                    |                                                                              |          |
| er Kesultados de Subasta                          | Código:                    |                          | SIE-EPPETRO-001-2020            |                                    |                                                                              |          |
|                                                   | Tipo Compra:               |                          | Bien                            |                                    |                                                                              |          |
|                                                   | Presupuesto Referencial    | Total (Sin Iva):         | NO DISPONIBLE                   |                                    |                                                                              |          |
|                                                   | Tipo de Contratación:      |                          | Subasta Inversa Electrónica     |                                    |                                                                              |          |
|                                                   |                            |                          | Cédula / Núm. Identificación    | Apellidos y Nombres                | Cargo                                                                        | Origen   |
|                                                   |                            |                          | 1715853485                      | MUÑOZ FLORES JESSICA<br>ALEXANDRA  | Máxima Autoridad<br>Institucional                                            | NACIONAL |
|                                                   | Autoridades:               |                          | 1711256394                      | MERIZALDE VIZCAINO HENRY<br>ALEXEY | Máxima Autoridad<br>Responsable de la Gestión<br>Administrativa - Financiera | NACIONAL |

Imagen 14.1

Al ingresar diríjase a la sección donde dice "Adjudicación" y revise el resultado.

| Proveedor G Proveedor F                                                                                                    |                                                                                                    |                                                                                                    |                                                          |                                                                                  |
|----------------------------------------------------------------------------------------------------|----------------------------------------------------------------------------------------------------|----------------------------------------------------------------------------------------------------|----------------------------------------------------------|----------------------------------------------------------------------------------|
| LISD 8 170 00 LISD 7 000 00                                                                                                    |                                                                                                    |                                                                                                    |                                                          |                                                                                  |
| bore:18:09:31 bore:18:21:00                                                                                                    |                                                                                                    |                                                                                                    |                                                          |                                                                                  |
| USD 8.450.00 USD 8.320.00                                                                                                    |                                                                                                    |                                                                                                    |                                                          |                                                                                  |
| hora:18:00:06 hora:17:57:36                                                                                                    |                                                                                                    |                                                                                                    |                                                          |                                                                                  |
| USD 8,540.00 USD 8,660.00                                                                                                    |                                                                                                    |                                                                                                    |                                                          |                                                                                  |
| hora:17:06:05 hora:16:59:40                                                                                                    |                                                                                                    |                                                                                                    |                                                          |                                                                                  |
| Ordon Final de Duia                                                                                                    |                                                                                                    |                                                                                                    |                                                          |                                                                                  |
| and an an and a second second s |                                                                                                    |                                                                                                    |                                                          |                                                                                  |
| Provedor                                                                                                    | Última Oferta                                                                                                    | Fech                                                                                                  | na Oferta                                                | Análisis de Vinculaciones                                                        |
| Provedor F                                                                                                    | Ultima Oferta<br>USD 7,990.00                                                                                                    | Fech<br>2020-04-22                                                                                    | na Oferta<br>18:21:00.55803                              | Análisis de Vinculaciones                                                        |
| Provedor F<br>Proveedor F<br>Proveedor G                                                                                                    | Ultima Oferta<br>USD 7,990.00<br>USD 8,170.00                                                                                         | Fech<br>2020-04-22<br>2020-04-22 1                                                                    | na Oferta<br>18:21:00.55803<br>18:09:31.716178           | Análisis de Vinculaciones<br>-<br>-                                              |
| Provedor F<br>Provedor F<br>Provedor G<br>Provedor G                                                                                                    | Última Oferta<br>USD 7,990.00<br>USD 8,170.00<br>EEDOR                                                                                | Fech<br>2020-04-22<br>2020-04-22 1<br>2020-04-22 1<br>ORIGEN                                          | na Oferta<br>18:21:00.55803<br>18:09:31.716178           | Análisis de Vinculaciones<br>-<br>-<br>TIPO EMPRESA                              |
| Provedor F Provedor G Provedor G Provedor G Provedor G Prove                                                                                                    | Uttima Oferta           USD 7,990.00           USD 8,170.00           EEDOR           edor F                                          | Fech<br>2020-04-22<br>2020-04-22<br>2020-04-22<br>0RIGEN<br>Extranjero                                | na Oferta<br>18:21:00.55803<br>18:09:31.716178           | Análisis de Vinculaciones<br>-<br>-<br>TIPO EMPRESA                              |
| Provedor F<br>Provedor G<br>Provedor G<br>Provedor G<br>Prove<br>Prove                                                                                                    | Uttima Oferta           USD 7,990.00           USD 8,170.00           EEDOR           edor F           edor G                         | Fech<br>2020-04-22<br>2020-04-22 1<br>ORIGEN<br>Extranjero<br>Extranjero                              | na Oferta<br>18:21:00.55803<br>18:09:31.716178           | Análisis de Vinculaciones<br>-<br>-<br>TIPO EMPRESA                              |
| Provedor F<br>Provedor G<br>Provedor G<br>Provedor G<br>Prove<br>Prove                                                                                                    | Uttima Oferta           USD 7,990.00           USD 8,170.00           EEDOR           edor F           edor G                         | Fech<br>2020-04-22<br>2020-04-22 1<br>ORIGEN<br>Extranjero<br>Extranjero                              | na Oferta<br>18:21:00.55803<br>18:09:31.716178           | Análisis de Vinculaciones<br>-<br>-<br>TIPO EMPRESA                              |
| Provedor Provedor G Provedor G Provedor G Provedor G Prove Prove Prove Prove Resumen de adjudicata                                                                                                    | Utima Oferta           USD 7,990.00           USD 8,170.00           EEDOR           edor F           edor G                          | Fech<br>2020-04-22<br>2020-04-22 1<br>ORIGEN<br>Extranjero<br>Extranjero                              | a Oferta<br>18:21:00.55803<br>18:09:31.716178            | Análisis de Vinculaciones<br>-<br>-<br>TIPO EMPRESA                              |
| Provedor<br>Provedor F<br>Provedor G<br>Provedor G<br>Prove<br>Prove<br>Prove<br>Resumen de adjudicata<br>CPC                                                                                                    | Ultimo Oferta           USD 7,990.00           USD 7,990.00           EEDOR           edor F           edor G           rios Fallidos | Fech<br>2020-04-22<br>2020-04-22 1<br>ORIGEN<br>Extranjero<br>Extranjero<br>veedor Adjudicado Fallido | na Oferta<br>18:21:00.55803<br>18:09:31.716178<br>Estado | Análisis de Vinculaciones<br>-<br>-<br>TIPO EMPRESA<br>Razón Adjudicación Fallda |

#### Imagen 14.2

Ahora, diríjase a la pestaña "**Archivos**" y aquí podrá descargar el "Acta de Calificación" y la "Resolución de Adjudicación" emitida por la Entidad Contratante. Imagen 14.3

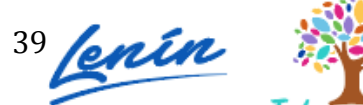

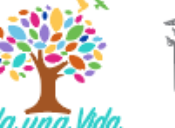

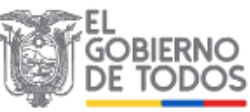

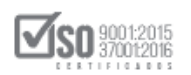

| FASE PRECONTRACTUAL                       | Descripción Fechas Productos Archivos                         |                      |
|-------------------------------------------|---------------------------------------------------------------|----------------------|
| sumen de calificaciones<br>r Invitaciones | Documentos Anexos<br>Resolución de Aprobación de Pliegos      | SIE-EPPETRO-001-2020 |
|                                           | Descripción del Archivo                                       | Descargar Archivo    |
|                                           | Resolucion de inicio y aprobación de los pliegos              | <u> </u>             |
|                                           | Archivo Pliego USHAY                                          |                      |
|                                           | Descripción del Archivo                                       | Descargar Archivo    |
|                                           | contratacion_pli_subinv.ushay                                 | Æ                    |
|                                           | Archivo para respuesta o aclaración                           |                      |
|                                           | Descripción del Archivo                                       | Descargar Archivo    |
|                                           | Subir Archivo - Oferta                                        |                      |
|                                           | Descripción del Archivo                                       | Descargar Archivo    |
|                                           | oferta_pli_subinv.ushay                                       |                      |
|                                           |                                                               |                      |
|                                           | Archivos para Calificar                                       |                      |
|                                           | Descripción del Archivo                                       | Descargar Archivo    |
|                                           | Acta de calificación                                          |                      |
|                                           | Archivo para adjudicar o declarar desierta la Subasta Inversa |                      |
|                                           |                                                               |                      |

#### Imagen 14.3

### 14.2 En la Negociación

Para ver los resultados de la Adjudicación en el caso de que se haya presentado la Negociación, revise que el estado se encuentre en "Adjudicado-Registro de Contratos", luego ingrese al enlace "Ver Resultados de la Negociación". Imagen 14.4

| r Preguntas y/ó Aclaraciones | Descripción Fechas Productos Archivos    |                                                                                                  |                     |                                                                              |            |  |
|------------------------------|------------------------------------------|--------------------------------------------------------------------------------------------------|---------------------|------------------------------------------------------------------------------|------------|--|
| sumen de calificaciones      | Descripción del Proceso de Contratación  |                                                                                                  |                     |                                                                              |            |  |
| r Convalidación              | Entidad:                                 | CAPACITACION SERCOP<br>Adquisición de proyectores<br>SIE-PETRO-002-2020<br>Bien<br>USD 10,000.00 |                     |                                                                              |            |  |
| er Resultados de Negociación | Objeto de Proceso :                      |                                                                                                  |                     |                                                                              |            |  |
|                              | Código:                                  |                                                                                                  |                     |                                                                              |            |  |
|                              | Tipo Compra:                             |                                                                                                  |                     |                                                                              |            |  |
|                              | Presupuesto Referencial Total (Sin Iva): |                                                                                                  |                     |                                                                              |            |  |
|                              | Tipo de Contratación:                    | Subasta Inversa Electrónica                                                                      |                     |                                                                              |            |  |
|                              |                                          | Cédula / Núm. Identificación                                                                     | Apellidos y Nombres | Cargo                                                                        | Origen     |  |
|                              |                                          | 1738383867                                                                                       | jose flores         | Máxima Autoridad<br>Institucional                                            | EXTRANJERA |  |
|                              | Autoridades:                             | 1345677888                                                                                       | andres lopez        | Máxima Autoridad<br>Responsable de la Gestión<br>Administrativa - Financiera | EXTRANJERA |  |
|                              |                                          | 1764444679                                                                                       | carla gonzalez      | Autoridad Ordenadora de<br>Gasto                                             | EXTRANJERA |  |
|                              | Consiste Their                           |                                                                                                  |                     |                                                                              |            |  |

#### Imagen 14.4

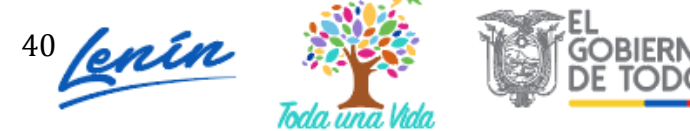

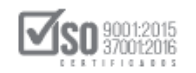

Al ingresar diríjase a la sección donde dice "Adjudicación" y revise el resultado. Imagen 14.5

| Processo de Contratación Entidad Contratación Colpeto de Contratación Adquisición de proy Código Steretra-oc2-co Variación Mirima Clerta 0.50 % Tipo de Variación Precio total Detalle del Processo de Contratación Tipo de Contratación Tipo de Contratación Forma de Pago Piazo de Entrega Vanezia do Detalia                                                                                                    | ICOP<br>ectores<br>50<br>1000.000000<br>10000.000000<br>Subasta Inversa Electrónica<br>Antoipo 9%;<br>Solicitud Centra Entrega; 100.00%;                                                                                                    |                                                                    |
|----------------------------------------------------------------------------------------------------|----------------------------------------------------------------------------------------------------|--------------------------------------------------------------------|
| Objeto de Proceso de Contratación         Adquisición de pro;           Código         SE-PETRO-00-20           Variación Minima Oferta         0.5.6 %           Tipo de Variación         Precio total           Detaile del Proceso de Contratación         Tipo de Compra           Presupuesto Referencial Total (Iva)         Tipo de Comtratación           Forma de Pago         Preso de Entroga           Vancar de Oferta         Contratación                                                                                                    | Bien<br>10000.000000<br>Subata Inversa Electrónica<br>Anticipo: 0%;<br>Solicitud Contra Entrega; 100.00%;                                                                                                    |                                                                    |
| Coligo         StE-PETRo-002-20           Variación Mirima Oferia         0,50 %           Tipo de Variación         Precio total           Detalle del Proceso de Contratación         Tipo de Compra           Presupuesto Referencial Total (Iva)         Tipo de Contratación           Tipo de Compra         Presupuesto Referencial Total (Iva)           Tipo de Contratación         Forma de Pago           Plazo de Entrega         Vonencia Contrata cóndia                                                                                                    | Dien<br>10000.000000<br>Subata Inversa Electrónica<br>Anticipo (%)<br>Solicitud Centra Entrega; 100.00%;                                                                                                    |                                                                    |
| Variación Mirima Oferta         0, 50 %           Tipo de Variación         Precio total           Detalle del Processo de Contratación         Tipo de Comora           Tipo de Comora         Tipo de Contration           Presupuesto Referencial Total (Iva)         Tipo de Contratación           Forma de Pago         Fiazo de Entrega           Vanea de Chitta         Contratación                                                                                                    | Bien<br>10000.000000<br>Subasta Inverse Electrónica<br>Anticipo: 0%;<br>Solicitud Contra Entrega:100.00%;                                                                                                    |                                                                    |
| Tipo de Variación Precio total  Detalle del Proceso de Contratación  Tipo de Comra Presupuesto Referencial Total (tva) Tipo de Contratación  Forma de Pago Plazo de Entrega Vonencia en Orden                                                                                                    | Dien<br>10000-000000<br>Subata Inversa Illectrónica<br>Anticipoj 0%;<br>Solicitud Contra Intrega;100.00%;                                                                                                    |                                                                    |
| Detaile del Proceso de Contratación<br>Tipo de Compra<br>Presupuesto Referencial Total (iva)<br>Tipo de Contratación<br>Forma de Pago<br>Plazo de Entrega<br>Venencia es Cieta                                                                                                    | Bien<br>10000.000000<br>Subasta Inversa Electrónica<br>Anticipo: 0%;<br>Solicitud Contra Entrega: 100.00%;                                                                                                    |                                                                    |
| Tipo de Compra<br>Presupuesto Referencial Total (tva)<br>Tipo de Contratación<br>Porma de Pago<br>Plazo de Entrega<br>Vionosia de Otatia                                                                                                    | Dien<br>10000.000000<br>Subasta Inversa Electrónica<br>Anticipo: 0%;<br>Solicitud Contra Entrega: 100.00%;                                                                                                    |                                                                    |
| Presupuesto Referencial Total (Iva)<br>Tipo de Contratación<br>Forma de Pago<br>Plazo de Entrega<br>Visencia en Cheta                                                                                                    | 10000.000000<br>Subasa Inversa Electrónica<br>Anticipo: 0%;<br>Solicitud Contra Entrega:100.00%;                                                                                                    |                                                                    |
| Tipo de Contratación<br>Forma de Pago<br>Piazo de Entrega<br>Vanencia e Entre                                                                                                    | Subasta Inversa Electrónica<br>Anticipo: 0%;<br>Solicitud Contra Entrega:100.00%;                                                                                                    |                                                                    |
| Forma de Pago<br>Plazo de Entrega<br>Monoula de Oterta                                                                                                    | Anticipo: 0%;<br>Solicitud Contra Entrega:100.00%;                                                                                                    |                                                                    |
| Plazo de Entrega<br>Vicencia de Oferta                                                                                                    | Detalle de Pago:                                                                                                    |                                                                    |
| Vigencia de Oferta                                                                                                    | 15 días                                                                                                    |                                                                    |
| rigerieta de orienta                                                                                                    | 30 días                                                                                                    |                                                                    |
| Correo electrónico de Preguntas                                                                                                    | pruebas@pruebas.gob.ec                                                                                                    |                                                                    |
| Estado del Proceso                                                                                                    | Adjudicado - Registro de Contratos                                                                                                    |                                                                    |
| Descripción                                                                                                    | Adquisición de proyectores                                                                                                    |                                                                    |
|                                                                                                    |                                                                                                    |                                                                    |
| BD 95,950.00<br>98:20.4707<br>BD 93:00.00<br>98:20.20.27                                                                                                    |                                                                                                    |                                                                    |
| La oferta final de la negociación alcanzada fue<br>torro Efectivo                                                                                                    | registrada por la Entidad Contratante, de acuerdo al acta suscrita por las parte                                                                                                    | es.                                                                |
| La oferta final de la negociación alcanzada fue<br>ara 20 4707<br>se 500 4707<br>terro Efectivo                                                                                                    | registrada por la Entidad Contratante, de acuerdo al acta suscrita por las parte<br>Monto<br>USD 10,000.00                                                                                                    | es.<br>Porcentaje<br>100 %                                         |
| La oferta final de la negociación alcanzada fue<br>norro Efectivo                                                                                                    | registrada por la Entidad Contratante, de acuerdo al acta suscrita por las parte<br>Monto<br>USD 10,000.00<br>USD 0_200.00                                                                                                    | Porcentaje<br>100 %<br>92 %                                        |
| La oferta final de la negociación alcanzada fue<br>norro Efectivo   La oferta final de la negociación alcanzada fue  borro Efectivo   lor Gerta  lor Aborro                                                                                                    | registrada por la Entidad Contratante, de acuerdo al acta suscrita por las parte<br>Monto<br>USD 10,000.00<br>USD 9,290,00<br>USD 710.00                                                                                                    | Porcentaje<br>100 %<br>92 %<br>8 %                                 |
| La oferta final de la negociación alcanzada fue sorro Efectivo tor Referencial ofor Aborro Ijudicación                                                                                                    | registrada por la Entidad Contratante, de acuerdo al acta suscrita por las parte<br>Monto<br>USD 10,000.00<br>USD 9,290,00<br>USD 710,00                                                                                                    | в5.<br>Рогсепtаје<br>100 %<br>02 %<br>8 %                          |
| La oferta final de la negociación alcanzada fue<br>mar202/17/2<br>Bo 19:00:00<br>Ior Referancial<br>Jor Oferta<br>Ior Aforno<br>Judicación<br>El proveedor Adjudicado es:                                                                                                    | registrada por la Entidad Contratante, de acuerdo al acta suscrita por las parte<br>Monto<br>USD 10,000.00<br>USD 710.00<br>USD 710.00<br>Proveedor F                                                                                          | 05.<br>Porcentaje<br>100 %<br>92 %<br>8 %<br>8 %                   |
| La oferta final de la negociación alcanzada fue norro Efectivo Tor Referencial Or Alberta Utilización Utilización | registrada por la Entidad Contratante, de acuerdo al acta suscrita por las parte<br>Monto<br>USD 10,000.00<br>USD 2200.00<br>USD 710.00<br>Proveedor F<br>ociación fue exitosa, y se alcanzó una rebaja de más del 5% del monto del presupuest | es.<br>Porcentaje<br>100 %<br>02 %<br>8 %<br>b %<br>b referencial. |

Imagen 14.5

Ahora, diríjase a la pestaña "**Archivos**" y aquí podrá revisar el "acta de calificación", "acta de negociación exitosa" y la "Resolución de Adjudicación" emitida por la Entidad Contratante. Imagen 14.6

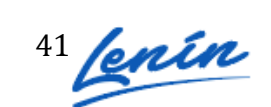

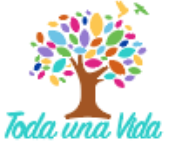

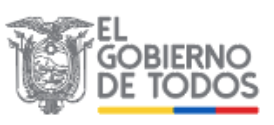

FASE PRECONTRACTUAL

Ver Invitaciones Ver Resultados de Negociación FASE CONTRACTUAL Resumen de Contrato

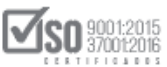

| Docum                                     | entos An          | exos          |                   |                        |                   |
|-------------------------------------------|-------------------|---------------|-------------------|------------------------|-------------------|
| Resolu                                    | ción de A         | probación d   | le Pliegos        |                        |                   |
| Descrip                                   | pción del         | Archivo       |                   |                        | Descargar Archivo |
| Resoluc                                   | ion de inic       | io y aprobaci | <u></u>           |                        |                   |
| Archive                                   | o Pliego L        | ISHAY         |                   |                        |                   |
| Descrip                                   | pción del         | Archivo       |                   |                        | Descargar Archivo |
| contratacion_pli_subinv.ushay             |                   |               |                   |                        |                   |
| Subir Archivo - Oferta                    |                   |               |                   |                        |                   |
| Descrip                                   | pción del         | Archivo       | Descargar Archivo |                        |                   |
| oferta_p                                  | oli_subinv.       | ushay         |                   |                        |                   |
| Descrip                                   | oción del         | Archivo       |                   |                        | Descargar Archivo |
| Acta de calificación                      |                   |               |                   |                        |                   |
| Acta de                                   | e negocia         | ión           |                   |                        |                   |
| Descrip                                   | Descargar Archivo |               |                   |                        |                   |
| Acta de negociación exitosa               |                   |               |                   |                        |                   |
| Archivo                                   | o para adj        | udicar o de   | clarar desi       | rta la Subasta Inversa |                   |
| Descripción del Archivo Descargar Archivo |                   |               |                   |                        |                   |
|                                           |                   |               |                   |                        |                   |

Imagen 14.6

## 15. Declaratoria Desierto

En caso de que el procedimiento de contratación no se hubiera adjudicado y en su defecto se hubiera declarado desierto. Imagen 15.1

|                                    | rmanciera                                                                                                    |                                            |                                                                                       |  |  |
|------------------------------------|----------------------------------------------------------------------------------------------------|--------------------------------------------|---------------------------------------------------------------------------------------|--|--|
|                                    | 0917979155 0                                                                                                    | RANDA ARIAS DANNY FABRIZIO Autori          | idad Ordenadora de Gasto NACIONAL                                                     |  |  |
| Comisión Técnica:                  | Si                                                                                                    |                                            |                                                                                       |  |  |
|                                    | Cédula / Núm. Identificación                                                                                              | Apellidos y Nombres                        | Función en la Comisión Técnica                                                        |  |  |
|                                    | 0201546728                                                                                                    | HURTADO MORA JENNY ALEXANDRA               | Profesional designado por la máxima<br>autoridad, quien lo presidirá                  |  |  |
| Miembros Comisión Técnica          | 0202359550                                                                                                    | PAZMIÑO BAYAS MARIA BELEN                  | Titular del área requirente                                                           |  |  |
|                                    | 1203787138                                                                                                    | RIVADENEIRA GABILANES LILIANA<br>ELIZABETH | Profesional afín al objeto de la<br>contratación designado por la máxima<br>autoridad |  |  |
|                                    | 0200749125                                                                                                    | MOYON ORTIZ ANGEL RODRIGO                  | Secretario/a                                                                          |  |  |
| Forma de Pago:                     | Anticipo: 0% Saldo: Pago contra entrega de bienes obras o servicio 100.00%                                                |                                            |                                                                                       |  |  |
| Tipo de Adjudicación:              | Total                                                                                                    |                                            |                                                                                       |  |  |
| Plazo de Entrega:                  | 30 dias                                                                                                    |                                            |                                                                                       |  |  |
| Vigencia de Oferta:                | 30 dias                                                                                                    |                                            |                                                                                       |  |  |
| Funcionario encargado del proceso: | wacurioczs5@gmail.com                                                                                                    |                                            |                                                                                       |  |  |
| Estado del Proceso:                | Desierta<br>Razón: No se presento oferta alguna<br>Fecha: 2020-04-27 13:39:37<br>Justificación: Por no haberse presentado | oferta alguna                              |                                                                                       |  |  |

Imagen 15.1

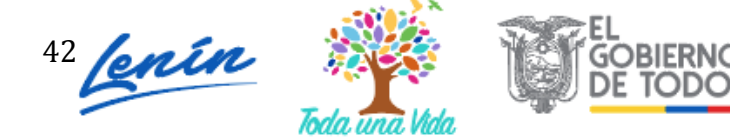

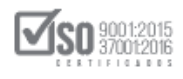

De igual forma los documentos referentes a la declaratoria desierto se encuentran en la pestaña "Archivos", donde podrá revisar la "Resolución de declaración desierto".

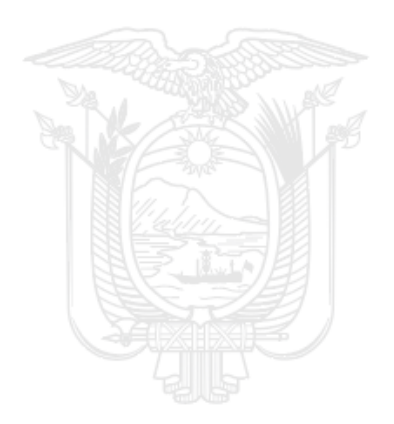

Dirección: Av. de Los Shyris N38-28 y El Telégrafo Ed. Sercop Código postal: 170506 / Quito - Ecuador Teléfono: 593 2 2 440 050 - www.sercop.gob.ec

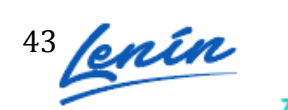

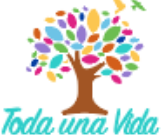

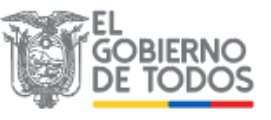